# **Configuration Note**

Multi Service Business Routers Product Series

# **Mediant MSBR**

# Simplifying Network Configuration

Version 7.2

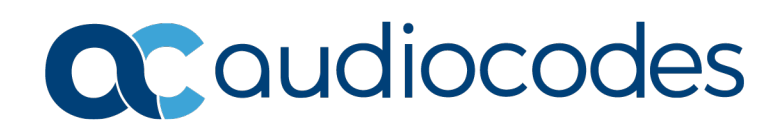

### **Table of Contents**

| 1 | Intro | oductio        | n                                                                          | 9         |
|---|-------|----------------|----------------------------------------------------------------------------|-----------|
|   | 1.1   | What y         | ou Need to Know?                                                           | 9         |
| 2 | Ove   | rview          |                                                                            | 11        |
|   | 2.1   | VoIP A         | pplications                                                                | .11       |
|   | 2.2   | VoIP o         | ver WAN                                                                    | .11       |
|   | 2.3   | VoIP o         | ver LAN                                                                    | 13        |
|   | 2.4   | Limitat        | ions of VoIP-to-Network Binding                                            | 14        |
|   | 2.5   | Examp          | le Scenarios                                                               | 14        |
| 3 | MSE   | BR Rou         | ter with Voice Application (using Proxy Server)                            | 15        |
|   | 3.1   | MSBR           | System Configuration (Entire Configuration)                                | 15        |
|   | 3.2   | MSBR           | Data Configuration (Entire Configuration)                                  | 16        |
|   |       | 3.2.1          | Setting WAN IP Address                                                     | .16       |
|   |       | 3.2.2          | Setting Static IP Route                                                    | .16       |
|   | 3.3   | MSBR           | Voice Configuration (Entire Configuration)                                 | 16        |
|   |       | 3.3.1          | Setting Voice Coders                                                       | .16       |
|   |       | 3.3.2<br>3.3.3 | Creating WAN Media Realm and Assigning to Reserved Reyword WAN             | .10       |
|   |       | 3.3.4          | Creating WAN SIP Interface and Assigning to Reserved Keyword WAN           | .17       |
|   |       | 3.3.5          | Assigning Proxy Set 2 to SRD_WAN and Setting Proxy Server (IP or Hostname) | .17       |
|   |       | 3.3.6          | Creating IP Group for WAN Side                                             | .17       |
|   |       | 3.3.8          | Setting an Extension                                                       | .17       |
|   |       | 3.3.9          | Setting IP-to-Tel Routing                                                  | .18       |
|   |       | 3.3.10         | Setting Hunt Group                                                         | .18       |
| 4 | MSE   | BR Rou         | ter with Voice Application (using Tel-to-IP Routing Table)                 | 19        |
|   | 4.1   | MSBR           | System Configuration (Entire Configuration)                                | 20        |
|   | 4.2   | MSBR           | Data Configuration (Entire Configuration)                                  | 20        |
|   |       | 4.2.1          | Setting WAN IP Address.                                                    | .20       |
|   |       | 4.2.2          | Setting IP Route                                                           | .20       |
|   | 4.3   | MSBR           | Voice Configuration (Entire Configuration)                                 | 21        |
|   |       | 4.3.1          | Creating WAN Media Realm and Assigning to Reserve Keyword WAN              | .21<br>21 |
|   |       | 4.3.3          | Creating WAN SRD and Assigning its Media Realm WAN                         | .21       |
|   |       | 4.3.4          | Creating WAN SIP Interface and Assigning to Reserved Keyword WAN           | .21       |
|   |       | 4.3.5          | Assigning Proxy Set 1 to SRD_WAN and Setting Proxy Server (IP or Hostname) | .22       |
|   |       | 4.3.0          | Enabling Registration and Setting Calls to Work with Routing Table         | .22       |
|   |       | 4.3.8          | Setting an Extension                                                       | .22       |
|   |       | 4.3.9          | Setting Tel-to-IP Routing Rules                                            | .23       |
|   |       | 4.3.10         | Setting IP-to-Tel Routing                                                  | .23       |
| _ |       | 4.3.11         | Setting Hunt Group                                                         | .23       |
| J |       |                |                                                                            | <b>23</b> |
|   | 5.1   | MSBR           | System Configuration (Entire Configuration)                                | 25        |
|   | 5.2   | INISBR         |                                                                            | 25        |
|   |       | 5.2.1<br>5.2.2 | Setting Physical I AN Ethernet 1/1 assign to VI AN 2                       | .25       |
|   |       | 5.2.2          | Setting Logical Interface VLAN 2                                           | .26       |
|   |       | 5.2.4          | Setting IP Route                                                           | .26       |

|   | 5.3 | <b>MSBR</b>     | Voice Configuration (Entire Configuration)                                 | 27                        |
|---|-----|-----------------|----------------------------------------------------------------------------|---------------------------|
|   |     | 5.3.1           | Setting Voice Coders                                                       | .27                       |
|   |     | 5.3.2           | Creating LAN Media Realm and Assigning to VLAN 2                           | .27                       |
|   |     | 5.3.3           | Creating WAN Media Realm and Assigning to Reserved Keyword WAN             | .27                       |
|   |     | 5.3.4           | Creating LAN SRD and Assigning Media Realm LAN to it                       | .27                       |
|   |     | 5.3.5           | Creating WAN SRD and Assigning its Media Realm WAN                         | .27<br>28                 |
|   |     | 5.3.7           | Creating WAN SIP Interface and Assigning to Reserved Keyword WAN           | .20                       |
|   |     | 5.3.8           | Assigning Proxy Set 2 to SRD WAN and Setting Proxy Server (IP or Hostname  | )28                       |
|   |     | 5.3.9           | Creating IP Group for LAN Side                                             | .28                       |
|   |     | 5.3.10          | Creating IP Group for WAN Side                                             | .29                       |
|   |     | 5.3.11          | Creating SBC IP-to-IP Routing Rules                                        | .29                       |
| 6 | MSE | R with          | SBC Application (using LLDP Intercept Feature and IPv4)                    | 31                        |
|   | 6.1 | <b>MSBR</b>     | System Configuration (Entire Configuration)                                | 32                        |
|   | 6.2 | <b>MSBR</b>     | Data Configuration (Entire Configuration)                                  | 32                        |
|   |     | 6.2.1           | Setting WAN IP Address                                                     | .32                       |
|   | 6.3 | Setting         | Physical LAN Ethernet assign to VLAN 10 Configured as VLAN Tagging.        | 32                        |
|   | 64  | Creatin         | a ACL for Intercepting Traffic to SBC                                      | 33                        |
|   | 6.5 | Setting         | L ogical Interface and Enabling Intercent Feature                          | 33                        |
|   | 6.6 | Enable          | LLDP for Sonding VI AN Voice to IP Phone                                   | 22                        |
|   | 0.0 | Catting         | LLDF for Sending VLAN Voice to IF Fhore                                    | .00                       |
|   | 0.7 | Setting         |                                                                            | .33                       |
|   | 6.8 | MSBR            | Voice Configuration (Entire Configuration)                                 | .33                       |
|   |     | 6.8.1           | Setting Voice Coders                                                       | .34                       |
|   |     | 6.8.2           | Creating LAN Media Realm and Assigning to VLAN 10                          | .34                       |
|   |     | 0.0.3<br>6 8 4  | Creating LAN SRD and Assigning Media Realm LAN                             | .34                       |
|   |     | 6.8.5           | Creating WAN SRD and Assigning Media Realm WAN                             | .35                       |
|   |     | 6.8.6           | Creating LAN SIP Interface                                                 | .35                       |
|   |     | 6.8.7           | Creating WAN SIP Interface and Assigning Reserved keyword WAN              | .35                       |
|   |     | 6.8.8           | Assigning Proxy Set 2 to SRD_WAN and Setting Proxy Server (IP or Hostname) | .35                       |
|   |     | 6.8.9<br>6.8.10 | Creating IP Group for LAN Side                                             | .30                       |
|   |     | 6 8 11          | Setting an Extension                                                       | .30                       |
|   |     | 6.8.12          | Setting IP-to-Tel Routing                                                  | .36                       |
|   |     | 6.8.13          | Setting Hunt Group                                                         | .36                       |
|   |     | 6.8.14          | Creating SBC IP-to-IP Routing Rules                                        | .37                       |
|   |     | 6.8.15          | Enabling Registration                                                      | .38                       |
| 7 | MSE | R Void          | e and SBC Applications with IPv4 Interface                                 | 39                        |
|   | 7.1 | <b>MSBR</b>     | System Configuration (Entire Configuration)                                | 39                        |
|   | 7.2 | <b>MSBR</b>     | Data Configuration (Entire Configuration)                                  | 39                        |
|   |     | 7.2.1           | Setting WAN IP Address                                                     | .39                       |
|   | 7.3 | Setting         | Physical LAN Ethernet 1/1 Assign to VLAN 2                                 | 40                        |
|   | 7.4 | Setting         | Logical Interface VLAN                                                     | 40                        |
|   | 7.5 | Setting         | IP Route                                                                   | 40                        |
|   | 7.6 | MCRD            | Voice Configuration (Entire Configuration)                                 | . <del>-</del> 0<br>/1    |
|   | 1.0 |                 | Softing Voice Codore                                                       | . <del>-+</del> 1<br>// 1 |
|   |     | 1.0.1<br>762    | Creating LAN Media Realm and Assigning to VLAN 2                           | .41<br>41                 |
|   |     | 7.6.3           | Creating WAN Media Realm and Assigning to Reserved Keyword WAN             | .41                       |
|   |     | 7.6.4           | Creating LAN SRD and Assigning Media Realm LAN                             | .41                       |
|   |     | 7.6.5           | Creating WAN SRD and Assigning Media Realm WAN                             | .41                       |
|   |     | 7.6.6           | Creating LAN SIP Interface                                                 | .42                       |
|   |     | 1.6.7           | Creating WAN SIP Interface and Assigning Reserved keyword WAN              | .42                       |

|   |                                 | 7.6.8                                                                                                    | Assigning Proxy Set 2 to SRD_WAN and Setting Proxy Server (IP or Hostname)                                                                                                    | .42                                                                                                    |
|---|---------------------------------|----------------------------------------------------------------------------------------------------|----------------------------------------------------------------------------------------------------|----------------------------------------------------------------------------------------------------|
|   |                                 | 7.6.9                                                                                                    | Creating IP Group for LAN Side                                                                                                    | .42                                                                                                    |
|   |                                 | 7.6.10                                                                                                    | Creating IP Group for WAN Side                                                                                                    | .43                                                                                                    |
|   |                                 | 7.6.11                                                                                                    | Setting an Extension                                                                                                    | .43                                                                                                    |
|   |                                 | 7.6.12                                                                                                    | Setting IP-to-Tel Routing                                                                                                    | .43                                                                                                    |
|   |                                 | 7.6.13                                                                                                    | Setting Hunt Group                                                                                                    | .43                                                                                                    |
|   |                                 | 7.6.14                                                                                                    | Creating SBC IP-to-IP Routing Rules                                                                                                    | .43                                                                                                    |
|   |                                 | 7.6.15                                                                                                    | Enabling Registration                                                                                                    | .44                                                                                                    |
| 8 | MSE                             | BR Void                                                                                                    | ce and SBC Applications with IPv6 Interface                                                                                                    | 45                                                                                                    |
|   | 8.1                             | MSBR                                                                                                    | System Configuration (Entire Configuration)                                                                                                    | 45                                                                                                    |
|   | 8.2                             | MSBR                                                                                                    | Data Configuration (Entire Configuration)                                                                                                    | 46                                                                                                    |
|   |                                 | 8.2.1                                                                                                    | Setting Physical LAN Ethernet 1/1 and Assigning to VLAN 2                                                                                                    | .46                                                                                                    |
|   |                                 | 8.2.2                                                                                                    | Setting Logical Interface VLAN 2 (Option 1 – without DHCP Server)                                                                                                    | .46                                                                                                    |
|   |                                 | 8.2.3                                                                                                    | Setting Logical Interface VLAN 2 (Option 2 –with DHCP Server – Stateful Mode)                                                                                                    | .46                                                                                                    |
|   |                                 | 8.2.4                                                                                                    | Setting IP Route                                                                                                    | .47                                                                                                    |
|   | 8.3                             | MSBR                                                                                                    | Voice Configuration (Entire Configuration)                                                                                                    | 47                                                                                                    |
|   |                                 | 8.3.1                                                                                                    | Creating IP Profile 1                                                                                                    | .47                                                                                                    |
|   |                                 | 8.3.2                                                                                                    | Setting Voice Coders                                                                                                    | .47                                                                                                    |
|   |                                 | 8.3.3                                                                                                    | Creating LAN Media Realm and Assigning to VLAN 2                                                                                                    | .48                                                                                                    |
|   |                                 | 8.3.4                                                                                                    | Creating WAN Media Realm and Assigning to Reserved Keyword WAN IPv6                                                                                                    | .48                                                                                                    |
|   |                                 | 8.3.5                                                                                                    | Creating LAN SRD and Assigning Media Realm LAN                                                                                                    | .48                                                                                                    |
|   |                                 | 8.3.6                                                                                                    | Creating WAN SRD and Assigning Media Realm WAN                                                                                                    | .48                                                                                                    |
|   |                                 | 8.3.7                                                                                                    | Creating LAN SIP Interface                                                                                                    | .48                                                                                                    |
|   |                                 | 8.3.8                                                                                                    | Creating WAN SIP Interface and Assigning to Reserved Keyword WAN IPv6                                                                                                    | .49                                                                                                    |
|   |                                 | 8.3.9                                                                                                    | Assigning Proxy Set 2 to SRD WAN and Setting Proxy Server (IP or Hostname)                                                                                                    | .49                                                                                                    |
|   |                                 | 8.3.10                                                                                                    | Creating IP Group for LAN side                                                                                                    | .49                                                                                                    |
|   |                                 | 8.3.11                                                                                                    | Creating IP Group for WAN Side                                                                                                    | .49                                                                                                    |
|   |                                 | 8.3.12                                                                                                    | Setting an Extension                                                                                                    | .50                                                                                                    |
|   |                                 |                                                                                                    | 9                                                                                                    |                                                                                                    |
|   |                                 | 8.3.13                                                                                                    | Setting IP-to-Tel Routing                                                                                                    | .50                                                                                                    |
|   |                                 | 8.3.13<br>8.3.14                                                                                                    | Setting IP-to-Tel Routing                                                                                                    | .50<br>.50                                                                                                    |
|   |                                 | 8.3.13<br>8.3.14<br>8.3.15                                                                                                    | Setting IP-to-Tel Routing<br>Setting Hunt Group<br>Creating SBC IP-to-IP Routing Rules                                                                                                    | .50<br>.50<br>.50                                                                                                    |
|   |                                 | 8.3.13<br>8.3.14<br>8.3.15<br>8.3.16                                                                                                    | Setting IP-to-Tel Routing<br>Setting Hunt Group<br>Creating SBC IP-to-IP Routing Rules<br>Enabling Registration                                                                                                    | .50<br>.50<br>.50<br>.51                                                                                                    |
| 9 | MSE                             | 8.3.13<br>8.3.14<br>8.3.15<br>8.3.16<br>BR Void                                                                                                    | Setting IP-to-Tel Routing<br>Setting Hunt Group<br>Creating SBC IP-to-IP Routing Rules<br>Enabling Registration                                                                                                    | .50<br>.50<br>.50<br>.51<br><b>53</b>                                                                                                    |
| 9 | MSE<br>0.1                      | 8.3.13<br>8.3.14<br>8.3.15<br>8.3.16<br>BR Void                                                                                                    | Setting IP-to-Tel Routing<br>Setting Hunt Group<br>Creating SBC IP-to-IP Routing Rules<br>Enabling Registration<br>ce and SBC Applications with Loopback Interface                                                                                                    | .50<br>.50<br>.50<br>.51<br><b>53</b>                                                                                                    |
| 9 | <b>MSE</b><br>9.1               | 8.3.13<br>8.3.14<br>8.3.15<br>8.3.16<br>BR Void<br>MSBR                                                                                                    | Setting IP-to-Tel Routing<br>Setting Hunt Group<br>Creating SBC IP-to-IP Routing Rules<br>Enabling Registration<br>ce and SBC Applications with Loopback Interface<br>System Configuration (Entire Configuration)<br>Data Configuration (Entire Configuration)                                                                                                    | .50<br>.50<br>.50<br>.51<br><b>53</b><br>.53                                                                                                    |
| 9 | <b>MSE</b><br>9.1<br>9.2        | 8.3.13<br>8.3.14<br>8.3.15<br>8.3.16<br>BR Void<br>MSBR<br>MSBR                                                                                                    | Setting IP-to-Tel Routing<br>Setting Hunt Group<br>Creating SBC IP-to-IP Routing Rules<br>Enabling Registration<br><b>ce and SBC Applications with Loopback Interface</b><br>System Configuration (Entire Configuration)<br>Data Configuration (Entire Configuration)                                                                                                    | .50<br>.50<br>.50<br>.51<br><b>53</b><br>.53<br>.54                                                                                                    |
| 9 | <b>MSE</b><br>9.1<br>9.2        | 8.3.13<br>8.3.14<br>8.3.15<br>8.3.16<br>BR Void<br>MSBR<br>9.2.1<br>9.2.1                                                                                                    | Setting IP-to-Tel Routing<br>Setting Hunt Group<br>Creating SBC IP-to-IP Routing Rules<br>Enabling Registration<br><b>ce and SBC Applications with Loopback Interface</b><br>System Configuration (Entire Configuration)<br>Data Configuration (Entire Configuration)<br>Setting WAN IP Address<br>Setting WAN IP Address                                                                                                    | .50<br>.50<br>.50<br>.51<br><b>53</b><br>.53<br>.54<br>.54                                                                                                    |
| 9 | <b>MSE</b><br>9.1<br>9.2        | 8.3.13<br>8.3.14<br>8.3.15<br>8.3.16<br><b>BR Void</b><br>MSBR<br>9.2.1<br>9.2.2<br>9.2.2                                                                                                    | Setting IP-to-Tel Routing<br>Setting Hunt Group<br>Creating SBC IP-to-IP Routing Rules<br>Enabling Registration<br><b>ce and SBC Applications with Loopback Interface</b><br>System Configuration (Entire Configuration)<br>Data Configuration (Entire Configuration)<br>Setting WAN IP Address<br>Setting Loopback Interface                                                                                                    | .50<br>.50<br>.50<br>.51<br><b>53</b><br>.53<br>.54<br>.54<br>.54                                                                                                    |
| 9 | <b>MSE</b><br>9.1<br>9.2        | 8.3.13<br>8.3.14<br>8.3.15<br>8.3.16<br><b>BR Void</b><br>MSBR<br>9.2.1<br>9.2.2<br>9.2.3<br>9.2.4                                                                                                    | Setting IP-to-Tel Routing<br>Setting Hunt Group<br>Creating SBC IP-to-IP Routing Rules<br>Enabling Registration<br><b>ce and SBC Applications with Loopback Interface</b><br>System Configuration (Entire Configuration)<br>Data Configuration (Entire Configuration)<br>Setting WAN IP Address<br>Setting Loopback Interface<br>Setting Physical LAN Ethernet 1/1 to VLAN 2<br>Setting Loopback Interface                                                                                                    | .50<br>.50<br>.50<br>.51<br><b>53</b><br>.54<br>.54<br>.54<br>.54                                                                                                    |
| 9 | <b>MSE</b><br>9.1<br>9.2        | 8.3.13<br>8.3.14<br>8.3.15<br>8.3.16<br><b>BR Void</b><br>MSBR<br>9.2.1<br>9.2.2<br>9.2.3<br>9.2.4<br>9.2.5                                                                                                    | Setting IP-to-Tel Routing<br>Setting Hunt Group<br>Creating SBC IP-to-IP Routing Rules<br>Enabling Registration<br><b>ce and SBC Applications with Loopback Interface</b><br>System Configuration (Entire Configuration)<br>Data Configuration (Entire Configuration)<br>Setting WAN IP Address<br>Setting Loopback Interface<br>Setting Physical LAN Ethernet 1/1 to VLAN 2<br>Setting Logical Interface VLAN 2<br>Setting Logical Interface VLAN 2                                                                                                    | .50<br>.50<br>.50<br>.51<br><b>53</b><br>.53<br>.54<br>.54<br>.54<br>.54                                                                                                    |
| 9 | <b>MSE</b><br>9.1<br>9.2        | 8.3.13<br>8.3.14<br>8.3.15<br>8.3.16<br><b>BR Void</b><br>MSBR<br>9.2.1<br>9.2.2<br>9.2.3<br>9.2.4<br>9.2.5                                                                                                    | Setting IP-to-Tel Routing<br>Setting Hunt Group<br>Creating SBC IP-to-IP Routing Rules<br>Enabling Registration<br><b>ce and SBC Applications with Loopback Interface</b><br>System Configuration (Entire Configuration).<br>Data Configuration (Entire Configuration)<br>Setting WAN IP Address<br>Setting Loopback Interface<br>Setting Physical LAN Ethernet 1/1 to VLAN 2<br>Setting Logical Interface VLAN 2<br>Setting IP Route                                                                                                    | .50<br>.50<br>.50<br>.51<br><b>53</b><br>.54<br>.54<br>.54<br>.54<br>.54                                                                                                    |
| 9 | <b>MSE</b><br>9.1<br>9.2<br>9.3 | 8.3.13<br>8.3.14<br>8.3.15<br>8.3.16<br><b>BR Void</b><br>MSBR<br>9.2.1<br>9.2.2<br>9.2.3<br>9.2.4<br>9.2.5<br>MSBR                                                                                                    | Setting IP-to-Tel Routing<br>Setting Hunt Group<br>Creating SBC IP-to-IP Routing Rules<br>Enabling Registration<br><b>ce and SBC Applications with Loopback Interface</b><br>System Configuration (Entire Configuration).<br>Data Configuration (Entire Configuration)<br>Setting WAN IP Address<br>Setting Loopback Interface<br>Setting Physical LAN Ethernet 1/1 to VLAN 2<br>Setting Logical Interface VLAN 2<br>Setting IP Route.<br>Voice Configuration (Entire Configuration)                                                                                                    | .50<br>.50<br>.50<br>.51<br><b>53</b><br>.54<br>.54<br>.54<br>.54<br>.54<br>.54                                                                                                    |
| 9 | <b>MSE</b><br>9.1<br>9.2<br>9.3 | 8.3.13<br>8.3.14<br>8.3.15<br>8.3.16<br><b>BR Void</b><br>MSBR<br>9.2.1<br>9.2.2<br>9.2.3<br>9.2.4<br>9.2.5<br>MSBR<br>9.3.1                                                                                                    | Setting IP-to-Tel Routing<br>Setting Hunt Group<br>Creating SBC IP-to-IP Routing Rules<br>Enabling Registration<br><b>ce and SBC Applications with Loopback Interface</b><br>System Configuration (Entire Configuration)<br>Data Configuration (Entire Configuration)<br>Setting WAN IP Address<br>Setting Loopback Interface<br>Setting Loopback Interface<br>Setting Physical LAN Ethernet 1/1 to VLAN 2<br>Setting Logical Interface VLAN 2.<br>Setting IP Route<br>Voice Configuration (Entire Configuration)<br>Setting Voice Coders                                                                                                    | .50<br>.50<br>.50<br>.51<br><b>53</b><br>.54<br>.54<br>.54<br>.54<br>.54<br>.54<br>.55<br>.55                                                                                                    |
| 9 | <b>MSE</b><br>9.1<br>9.2<br>9.3 | 8.3.13<br>8.3.14<br>8.3.15<br>8.3.16<br><b>BR Void</b><br>MSBR<br>9.2.1<br>9.2.2<br>9.2.3<br>9.2.4<br>9.2.5<br>MSBR<br>9.3.1<br>9.3.2                                                                                                    | Setting IP-to-Tel Routing<br>Setting Hunt Group<br>Creating SBC IP-to-IP Routing Rules<br>Enabling Registration<br><b>ce and SBC Applications with Loopback Interface</b><br>System Configuration (Entire Configuration)<br>Data Configuration (Entire Configuration)<br>Setting WAN IP Address<br>Setting Loopback Interface<br>Setting Physical LAN Ethernet 1/1 to VLAN 2<br>Setting Logical Interface VLAN 2.<br>Setting IP Route<br>Voice Configuration (Entire Configuration)<br>Setting Voice Coders<br>Creating LAN Media Realm and Assigning to VLAN 2                                                                                                    | .50<br>.50<br>.50<br>.51<br><b>53</b><br>.54<br>.54<br>.54<br>.54<br>.54<br>.55<br>.55                                                                                                    |
| 9 | <b>MSE</b><br>9.1<br>9.2<br>9.3 | 8.3.13<br>8.3.14<br>8.3.15<br>8.3.16<br><b>BR Void</b><br>MSBR<br>9.2.1<br>9.2.2<br>9.2.3<br>9.2.4<br>9.2.5<br>MSBR<br>9.3.1<br>9.3.2<br>9.3.3                                                                                                    | Setting IP-to-Tel Routing<br>Setting Hunt Group<br>Creating SBC IP-to-IP Routing Rules<br>Enabling Registration<br><b>ce and SBC Applications with Loopback Interface</b><br>System Configuration (Entire Configuration)<br>Data Configuration (Entire Configuration)<br>Setting WAN IP Address<br>Setting Loopback Interface<br>Setting Physical LAN Ethernet 1/1 to VLAN 2<br>Setting Logical Interface VLAN 2<br>Setting IP Route<br>Voice Configuration (Entire Configuration)<br>Setting Voice Coders<br>Creating LAN Media Realm and Assigning to VLAN 2.                                                                                                    | .50<br>.50<br>.50<br>.51<br><b>53</b><br>.53<br>.54<br>.54<br>.54<br>.54<br>.55<br>.55<br>.55                                                                                                    |
| 9 | <b>MSE</b><br>9.1<br>9.2<br>9.3 | 8.3.13<br>8.3.14<br>8.3.15<br>8.3.16<br><b>BR Void</b><br>MSBR<br>9.2.1<br>9.2.2<br>9.2.3<br>9.2.4<br>9.2.5<br>MSBR<br>9.3.1<br>9.3.2<br>9.3.3<br>9.3.4                                                                                                    | Setting IP-to-Tel Routing<br>Setting Hunt Group<br>Creating SBC IP-to-IP Routing Rules<br>Enabling Registration<br><b>ce and SBC Applications with Loopback Interface</b><br>System Configuration (Entire Configuration)<br>Data Configuration (Entire Configuration)<br>Setting WAN IP Address<br>Setting Loopback Interface<br>Setting Physical LAN Ethernet 1/1 to VLAN 2<br>Setting Logical Interface VLAN 2<br>Setting IP Route<br>Voice Configuration (Entire Configuration)<br>Setting Voice Coders<br>Creating LAN Media Realm and Assigning to VLAN 2<br>Creating WAN Media Realm and Assigning to Loopback Interface<br>Creating LAN SRD and Assigning Media Realm LAN                                                                                                    | .50<br>.50<br>.50<br>.51<br><b>53</b><br>.54<br>.54<br>.54<br>.54<br>.55<br>.55<br>.55                                                                                                    |
| 9 | <b>MSE</b><br>9.1<br>9.2        | 8.3.13<br>8.3.14<br>8.3.15<br>8.3.16<br><b>BR Void</b><br>MSBR<br>9.2.1<br>9.2.2<br>9.2.3<br>9.2.4<br>9.2.5<br>MSBR<br>9.3.1<br>9.3.2<br>9.3.3<br>9.3.4<br>9.3.5                                                                                           | Setting IP-to-Tel Routing<br>Setting Hunt Group<br>Creating SBC IP-to-IP Routing Rules<br>Enabling Registration<br><b>ce and SBC Applications with Loopback Interface</b><br>System Configuration (Entire Configuration)<br>Data Configuration (Entire Configuration)<br>Setting WAN IP Address<br>Setting Loopback Interface<br>Setting Physical LAN Ethernet 1/1 to VLAN 2<br>Setting Logical Interface VLAN 2<br>Setting IP Route<br>Voice Configuration (Entire Configuration)<br>Setting Voice Coders<br>Creating LAN Media Realm and Assigning to VLAN 2<br>Creating WAN Media Realm and Assigning to Loopback Interface<br>Creating LAN SRD and Assigning Media Realm UAN                                                                                                    | .50           .50           .50           .50           .51 <b>53</b> .53           .54           .54           .54           .54           .54           .55           .55           .55           .55                                                                       |
| 9 | <b>MSE</b><br>9.1<br>9.2<br>9.3 | 8.3.13<br>8.3.14<br>8.3.15<br>8.3.16<br><b>BR Void</b><br>MSBR<br>9.2.1<br>9.2.2<br>9.2.3<br>9.2.4<br>9.2.5<br>MSBR<br>9.3.1<br>9.3.2<br>9.3.3<br>9.3.4<br>9.3.5<br>9.3.6                                                                                  | Setting IP-to-Tel Routing<br>Setting Hunt Group<br>Creating SBC IP-to-IP Routing Rules<br>Enabling Registration<br><b>ce and SBC Applications with Loopback Interface</b><br>System Configuration (Entire Configuration)<br>Data Configuration (Entire Configuration)<br>Setting WAN IP Address<br>Setting Loopback Interface<br>Setting Physical LAN Ethernet 1/1 to VLAN 2<br>Setting IP hysical Interface VLAN 2<br>Setting IP Route<br>Voice Configuration (Entire Configuration)<br>Setting Voice Coders<br>Creating LAN Media Realm and Assigning to VLAN 2<br>Creating WAN Media Realm and Assigning to Loopback Interface<br>Creating LAN SRD and Assigning Media Realm LAN<br>Creating WAN SRD and Assigning Media Realm WAN<br>Creating UAN SIP Interface                                                                                                    | .50         .50           .50         .50           .50         .51 <b>53</b> .54           .54         .54           .54         .54           .55         .55           .55         .55           .55         .55                                                           |
| 9 | <b>MSE</b><br>9.1<br>9.2        | 8.3.13<br>8.3.14<br>8.3.15<br>8.3.16<br><b>BR Void</b><br>MSBR<br>9.2.1<br>9.2.2<br>9.2.3<br>9.2.4<br>9.2.5<br>MSBR<br>9.3.1<br>9.3.2<br>9.3.3<br>9.3.4<br>9.3.5<br>9.3.6<br>9.3.7                                                                         | Setting IP-to-Tel Routing<br>Setting Hunt Group<br>Creating SBC IP-to-IP Routing Rules<br>Enabling Registration<br><b>ce and SBC Applications with Loopback Interface</b><br>System Configuration (Entire Configuration)<br>Data Configuration (Entire Configuration)<br>Setting WAN IP Address<br>Setting Loopback Interface<br>Setting Physical LAN Ethernet 1/1 to VLAN 2<br>Setting Logical Interface VLAN 2<br>Setting IP Route<br>Voice Configuration (Entire Configuration)<br>Setting Voice Coders<br>Creating LAN Media Realm and Assigning to VLAN 2<br>Creating WAN Media Realm and Assigning to Loopback Interface<br>Creating WAN SRD and Assigning Media Realm WAN<br>Creating WAN SIP Interface<br>Creating WAN SIP Interface and Assigning to Loopback Interface                                                                                                    | .50           .50           .50           .50           .51 <b>53</b> .54           .54           .54           .54           .54           .54           .55           .55           .55           .55           .55           .55           .56                             |
| 9 | <b>MSE</b><br>9.1<br>9.2<br>9.3 | 8.3.13<br>8.3.14<br>8.3.15<br>8.3.16<br><b>BR Void</b><br>MSBR<br>9.2.1<br>9.2.2<br>9.2.3<br>9.2.4<br>9.2.5<br>MSBR<br>9.3.1<br>9.3.2<br>9.3.3<br>9.3.4<br>9.3.5<br>9.3.6<br>9.3.7<br>9.3.8                                                                | Setting IP-to-Tel Routing<br>Setting Hunt Group<br>Creating SBC IP-to-IP Routing Rules<br>Enabling Registration<br><b>ce and SBC Applications with Loopback Interface</b><br>System Configuration (Entire Configuration)<br>Data Configuration (Entire Configuration)<br>Setting WAN IP Address<br>Setting Loopback Interface<br>Setting Loopback Interface<br>Setting Logical Interface VLAN 2<br>Setting IP Route<br>Voice Configuration (Entire Configuration)<br>Setting Voice Coders<br>Creating LAN Media Realm and Assigning to VLAN 2<br>Creating WAN Media Realm and Assigning to Loopback Interface<br>Creating LAN SRD and Assigning Media Realm WAN<br>Creating WAN SIP Interface<br>Creating WAN SIP Interface and Assigning to Loopback Interface<br>Creating WAN SIP Interface<br>Creating WAN SIP Interface and Assigning to Loopback Interface<br>Assigning Proxy Set 2 to SRD_WAN and Setting Proxy Server (IP or Hostname)                                                                                                    | .50         .50           .50         .50           .50         .51 <b>53</b> .54           .54         .54           .54         .54           .55         .55           .55         .55           .56         .56                                                           |
| 9 | <b>MSE</b><br>9.1<br>9.2<br>9.3 | 8.3.13<br>8.3.14<br>8.3.15<br>8.3.16<br><b>BR Void</b><br>MSBR<br>9.2.1<br>9.2.2<br>9.2.3<br>9.2.4<br>9.2.5<br>MSBR<br>9.3.1<br>9.3.2<br>9.3.3<br>9.3.4<br>9.3.5<br>9.3.6<br>9.3.7<br>9.3.8<br>9.3.9                                                       | Setting IP-to-Tel Routing<br>Setting Hunt Group<br>Creating SBC IP-to-IP Routing Rules<br>Enabling Registration.<br><b>ce and SBC Applications with Loopback Interface</b><br>System Configuration (Entire Configuration).<br>Data Configuration (Entire Configuration).<br>Setting WAN IP Address<br>Setting Loopback Interface<br>Setting Loopback Interface<br>Setting Physical LAN Ethernet 1/1 to VLAN 2.<br>Setting Logical Interface VLAN 2.<br>Setting IP Route.<br>Voice Configuration (Entire Configuration)<br>Setting Voice Coders.<br>Creating LAN Media Realm and Assigning to VLAN 2.<br>Creating UAN Media Realm and Assigning to Loopback Interface.<br>Creating LAN SRD and Assigning Media Realm UAN<br>Creating UAN SRD and Assigning Media Realm WAN.<br>Creating UAN SIP Interface<br>Creating WAN SIP Interface and Assigning to Loopback Interface.<br>Creating WAN SIP Interface and Assigning to Loopback Interface.<br>Creating WAN SIP Interface and Assigning to Loopback Interface.<br>Creating WAN SIP Interface and Assigning to Loopback Interface.<br>Creating WAN SIP Interface and Assigning to Loopback Interface.<br>Creating WAN SIP Interface and Assigning to Loopback Interface.<br>Creating WAN SIP Interface Assigning to Loopback Interface.<br>Creating WAN SIP Interface Assigning to Loopback Interface.<br>Creating WAN SIP Interface Assigning to Loopback Interface.<br>Creating WAN SIP Interface Assigning to Loopback Interface.<br>Assigning Proxy Set 2 to SRD_WAN and Setting Proxy Server (IP or Hostname)<br>Creating IP Group for LAN Side | .50         .50           .50         .50           .50         .51 <b>53</b> .54           .54         .54           .54         .54           .55         .55           .55         .55           .56         .56           .56         .56                                 |
| 9 | <b>MSE</b><br>9.1<br>9.2        | 8.3.13<br>8.3.14<br>8.3.15<br>8.3.16<br><b>BR Void</b><br>MSBR<br>9.2.1<br>9.2.2<br>9.2.3<br>9.2.4<br>9.2.5<br>MSBR<br>9.3.1<br>9.3.2<br>9.3.3<br>9.3.4<br>9.3.5<br>9.3.6<br>9.3.7<br>9.3.8<br>9.3.9<br>9.3.10                                             | Setting IP-to-Tel Routing<br>Setting Hunt Group<br>Creating SBC IP-to-IP Routing Rules<br>Enabling Registration<br><b>ce and SBC Applications with Loopback Interface</b><br>System Configuration (Entire Configuration)<br>Data Configuration (Entire Configuration)<br>Setting WAN IP Address<br>Setting Loopback Interface<br>Setting Loopback Interface<br>Setting Loopback Interface VLAN 2<br>Setting Logical Interface VLAN 2<br>Setting IP Route<br>Voice Configuration (Entire Configuration)<br>Setting Voice Coders<br>Creating LAN Media Realm and Assigning to VLAN 2<br>Creating WAN Media Realm and Assigning to Loopback Interface<br>Creating WAN SRD and Assigning Media Realm WAN<br>Creating WAN SRD and Assigning Media Realm WAN<br>Creating WAN SIP Interface and Assigning to Loopback Interface<br>Creating WAN SIP Interface and Assigning to Loopback Interface<br>Creating WAN SIP Interface and Assigning to Loopback Interface<br>Creating WAN SIP Interface and Assigning to Loopback Interface<br>Assigning Proxy Set 2 to SRD_WAN and Setting Proxy Server (IP or Hostname)<br>Creating IP Group for LAN Side<br>Creating IP Group for WAN Side                                                                                                    | .50         .50         .50         .50         .51 <b>53</b> .54         .54         .54         .54         .54         .54         .55         .55         .55         .56         .56         .56         .56                                                             |
| 9 | <b>MSE</b><br>9.1<br>9.2        | 8.3.13<br>8.3.14<br>8.3.15<br>8.3.16<br><b>BR Void</b><br>MSBR<br>9.2.1<br>9.2.2<br>9.2.3<br>9.2.4<br>9.2.5<br>MSBR<br>9.3.1<br>9.3.2<br>9.3.3<br>9.3.4<br>9.3.5<br>9.3.6<br>9.3.7<br>9.3.8<br>9.3.9<br>9.3.10<br>9.3.11                                   | Setting IP-to-Tel Routing<br>Setting Hunt Group<br>Creating SBC IP-to-IP Routing Rules<br>Enabling Registration<br><b>ce and SBC Applications with Loopback Interface</b><br>System Configuration (Entire Configuration)<br>Data Configuration (Entire Configuration)<br>Setting WAN IP Address<br>Setting Loopback Interface<br>Setting Loopback Interface<br>Setting Physical LAN Ethernet 1/1 to VLAN 2<br>Setting Logical Interface VLAN 2<br>Setting IP Route<br>Voice Configuration (Entire Configuration)<br>Setting VAN Media Realm and Assigning to VLAN 2<br>Creating VAN Media Realm and Assigning to Loopback Interface<br>Creating LAN SRD and Assigning Media Realm LAN<br>Creating LAN SIP Interface<br>Creating UAN SIP Interface<br>Creating WAN SIP Interface<br>Assigning Proxy Set 2 to SRD_WAN and Setting Proxy Server (IP or Hostname)<br>Creating IP Group for UAN Side<br>Creating IP Group for WAN Side                                                                                                    | .50         .50         .50         .50         .51 <b>53</b> .54         .54         .54         .54         .54         .55         .55         .55         .56         .56         .56         .56         .56         .56         .56         .56         .57             |
| 9 | <b>MSE</b><br>9.1<br>9.2        | 8.3.13<br>8.3.14<br>8.3.15<br>8.3.16<br><b>BR Void</b><br>MSBR<br>9.2.1<br>9.2.2<br>9.2.3<br>9.2.4<br>9.2.5<br>MSBR<br>9.3.1<br>9.3.2<br>9.3.3<br>9.3.4<br>9.3.5<br>9.3.4<br>9.3.5<br>9.3.6<br>9.3.7<br>9.3.8<br>9.3.9<br>9.3.10<br>9.3.11<br>9.3.12       | Setting IP-to-Tel Routing<br>Setting Hunt Group<br>Creating SBC IP-to-IP Routing Rules<br>Enabling Registration<br><b>Ce and SBC Applications with Loopback Interface</b><br>System Configuration (Entire Configuration).<br>Data Configuration (Entire Configuration).<br>Setting WAN IP Address.<br>Setting Loopback Interface<br>Setting Physical LAN Ethernet 1/1 to VLAN 2.<br>Setting Logical Interface VLAN 2.<br>Setting Logical Interface VLAN 2.<br>Setting Voice Coders.<br>Creating LAN Media Realm and Assigning to VLAN 2.<br>Creating WAN SRD and Assigning Media Realm LAN<br>Creating WAN SRD and Assigning Media Realm WAN.<br>Creating WAN SIP Interface<br>Creating WAN SIP Interface and Assigning to Loopback Interface<br>Creating WAN SIP Interface and Assigning to Loopback Interface<br>Creating WAN SIP Interface and Assigning to Loopback Interface<br>Creating WAN SIP Interface and Assigning to Loopback Interface<br>Creating WAN SIP Interface and Assigning to Loopback Interface<br>Creating WAN SIP Interface and Assigning to Loopback Interface<br>Creating WAN SIP Interface and Assigning to Loopback Interface<br>Creating WAN SIP Interface and Assigning to Loopback Interface<br>Creating WAN SIP Interface and Assigning to Loopback Interface<br>Creating WAN SIP Interface and Assigning to Loopback Interface<br>Creating IP Group for LAN Side<br>Creating IP Group for UAN Side<br>Setting an Extension<br>Setting IP-to-Tel Routing                                                                                                    | .50         .50         .50         .50         .51 <b>53</b> .54         .54         .54         .54         .54         .55         .55         .56         .56         .56         .56         .56         .56         .56         .56         .56         .57         .57 |
| 9 | <b>MSE</b><br>9.1<br>9.2        | 8.3.13<br>8.3.14<br>8.3.15<br>8.3.16<br><b>BR Void</b><br><b>MSBR</b><br>9.2.1<br>9.2.2<br>9.2.3<br>9.2.4<br>9.2.5<br><b>MSBR</b><br>9.3.1<br>9.3.2<br>9.3.3<br>9.3.4<br>9.3.5<br>9.3.6<br>9.3.7<br>9.3.8<br>9.3.9<br>9.3.10<br>9.3.11<br>9.3.12<br>9.3.13 | Setting IP-to-Tel Routing<br>Setting Hunt Group<br>Creating SBC IP-to-IP Routing Rules<br>Enabling Registration<br><b>ce and SBC Applications with Loopback Interface</b><br>System Configuration (Entire Configuration).<br>Data Configuration (Entire Configuration).<br>Setting WAN IP Address.<br>Setting Loopback Interface<br>Setting Physical LAN Ethernet 1/1 to VLAN 2.<br>Setting Logical Interface VLAN 2<br>Setting IP Route.<br>Voice Configuration (Entire Configuration)<br>Setting Voice Coders.<br>Creating LAN Media Realm and Assigning to VLAN 2.<br>Creating UAN Media Realm and Assigning to Loopback Interface<br>Creating UAN Media Realm and Assigning to Loopback Interface.<br>Creating WAN SRD and Assigning Media Realm UAN<br>Creating WAN SRD and Assigning to Loopback Interface<br>Creating UAN SRD and Assigning to Loopback Interface<br>Assigning Proxy Set 2 to SRD_WAN and Setting Proxy Server (IP or Hostname)<br>Creating IP Group for LAN Side<br>Setting IP Group for WAN Side<br>Setting IP-to-Tel Routing<br>Setting IP-to-Tel Routing<br>Setting IP-to-Tel Routing<br>Setting Hunt Group                                                                                                    | .50         .50           .50         .50           .50         .51           53         .54           .54         .54           .55         .55           .56         .56           .56         .56           .56         .56           .57         .57                      |

|    |                                                                      | 9.3.15                                                                                                    | Enabling Registration                                                                                                    | .58                                                                                                    |
|----|----------------------------------------------------------------------|----------------------------------------------------------------------------------------------------|----------------------------------------------------------------------------------------------------|----------------------------------------------------------------------------------------------------|
| 10 | MSB                                                                  | R Void                                                                                                    | ce and SBC Applications with VRF Interface                                                                                                    | 59                                                                                                    |
|    | 10.1                                                                 | MSBR                                                                                                    | System Configuration (Entire Configuration)                                                                                                    | .59                                                                                                    |
|    | 10.2                                                                 | MSBR                                                                                                    | Data Configuration (Entire Configuration).                                                                                                    | .60                                                                                                    |
|    |                                                                      | 10.2.1                                                                                                    | Creating VRF                                                                                                    | .60                                                                                                    |
|    |                                                                      | 10.2.2                                                                                                    | Setting WAN IP Address                                                                                                    | .60                                                                                                    |
|    |                                                                      | 10.2.3                                                                                                    | Setting Physical LAN Ethernet 1/1 Assigning to VLAN 2                                                                                                    | .60                                                                                                    |
|    |                                                                      | 10.2.4                                                                                                    | Setting Logical Interface VLAN 2                                                                                                    | .60                                                                                                    |
|    | 40.0                                                                 | 10.2.5                                                                                                    | Setting IP Route                                                                                                    | .00                                                                                                    |
|    | 10.3                                                                 | MSBR                                                                                                    |                                                                                                    | .61                                                                                                    |
|    |                                                                      | 10.3.1                                                                                                    | Creating LAN Media Boolm and Assigning to VI AN 2                                                                                                    | .61                                                                                                    |
|    |                                                                      | 10.3.2                                                                                                    | Creating WAN Media Realm and Assigning to VRF Test                                                                                                    | .01                                                                                                    |
|    |                                                                      | 10.3.4                                                                                                    | Creating LAN SRD and Assigning Media Realm LAN                                                                                                    | .61                                                                                                    |
|    |                                                                      | 10.3.5                                                                                                    | Creating WAN SRD and Assigning Media Realm WAN                                                                                                    | .61                                                                                                    |
|    |                                                                      | 10.3.6                                                                                                    | Creating LAN SIP Interface                                                                                                    | .62                                                                                                    |
|    |                                                                      | 10.3.7                                                                                                    | Creating WAN SIP Interface and Assigning to VRF Test                                                                                                    | .62                                                                                                    |
|    |                                                                      | 10.3.8                                                                                                    | Assigning Proxy Set 2 to SRD_WAN and Setting Proxy Server (IP or Hostname)                                                                                                    | 62                                                                                                    |
|    |                                                                      | 10.3.9                                                                                                    | Creating IP Group for UAN Side                                                                                                    | .02                                                                                                    |
|    |                                                                      | 10.3.11                                                                                                    | Setting an Extension                                                                                                    | .63                                                                                                    |
|    |                                                                      | 10.3.12                                                                                                    | Setting IP-to-Tel Routing                                                                                                    | .63                                                                                                    |
|    |                                                                      | 10.3.13                                                                                                    | Setting Hunt Group                                                                                                    | .63                                                                                                    |
|    |                                                                      | 10.3.14                                                                                                    | Creating SBC IP-to-IP Routing Rules                                                                                                    | .63                                                                                                    |
|    |                                                                      | 10.3.15                                                                                                    | Enabling Registration                                                                                                    | .64                                                                                                    |
|    |                                                                      |                                                                                                    |                                                                                                    |                                                                                                    |
| 11 | Dual                                                                 | MSBF                                                                                                    | Rs with Voice and SBC Applications and VRRP Interface                                                                                                    | 65                                                                                                    |
| 11 | <b>Dual</b> 11.1                                                     | MSBR                                                                                                    | Rs with Voice and SBC Applications and VRRP Interface                                                                                                    | .66                                                                                                    |
| 11 | <b>Dual</b><br>11.1<br>11.2                                          | MSBR<br>MSBR<br>MSBR                                                                                                    | Rs with Voice and SBC Applications and VRRP Interface<br>System Configuration (Entire Configuration)<br>Data Configuration (Entire Configuration)                                                                                                    | .66<br>.66                                                                                                    |
| 11 | <b>Dual</b><br>11.1<br>11.2                                          | MSBR<br>MSBR<br>MSBR<br>11.2.1                                                                                                    | Rs with Voice and SBC Applications and VRRP Interface<br>System Configuration (Entire Configuration)<br>Data Configuration (Entire Configuration)<br>MSBR Voice Configuration (Entire Configuration)                                                                                                    | .66<br>.66<br>.66                                                                                                    |
| 11 | <b>Dual</b><br>11.1<br>11.2<br>11.3                                  | MSBR<br>MSBR<br>11.2.1<br>MSBR                                                                                                    | Rs with Voice and SBC Applications and VRRP Interface<br>System Configuration (Entire Configuration)<br>Data Configuration (Entire Configuration)<br>MSBR Voice Configuration (Entire Configuration)<br>System Configuration (Entire Configuration)                                                                                                    | .66<br>.66<br>.67<br>.72                                                                                                    |
| 11 | <b>Dual</b><br>11.1<br>11.2<br>11.3<br>11.4                          | MSBR<br>MSBR<br>11.2.1<br>MSBR<br>MP-1x                                                                                                    | Rs with Voice and SBC Applications and VRRP Interface<br>System Configuration (Entire Configuration)<br>Data Configuration (Entire Configuration)<br>MSBR Voice Configuration (Entire Configuration)<br>System Configuration (Entire Configuration)<br>x Configuration (Connected to VRRP1)                                                                                                    | .66<br>.66<br>.67<br>.72<br>.73                                                                                                    |
| 11 | <b>Dual</b><br>11.1<br>11.2<br>11.3<br>11.4                          | MSBR<br>MSBR<br>11.2.1<br>MSBR<br>MP-1x<br>11.4.1                                                                                                    | Rs with Voice and SBC Applications and VRRP Interface<br>System Configuration (Entire Configuration)<br>Data Configuration (Entire Configuration)<br>MSBR Voice Configuration (Entire Configuration)<br>System Configuration (Entire Configuration)<br>x Configuration (Connected to VRRP1)<br>Setting the Proxy Registration Time.                                                                                                    | .65<br>.66<br>.67<br>.72<br>.73<br>73                                                                                                    |
| 11 | <b>Dual</b><br>11.1<br>11.2<br>11.3<br>11.4                          | MSBR<br>MSBR<br>11.2.1<br>MSBR<br>MP-1x<br>11.4.1<br>11.4.2                                                                                                    | Rs with Voice and SBC Applications and VRRP Interface<br>System Configuration (Entire Configuration)<br>Data Configuration (Entire Configuration)<br>MSBR Voice Configuration (Entire Configuration)<br>System Configuration (Entire Configuration)<br>x Configuration (Connected to VRRP1)<br>Setting the Proxy Registration Time<br>Setting IP Address (Default Gateway IP will be IP of VRRP1 )                                                                                                    | .65<br>.66<br>.67<br>.72<br>.73<br>.73<br>.73                                                                                                    |
| 11 | <b>Dual</b><br>11.1<br>11.2<br>11.3<br>11.4                          | MSBR<br>MSBR<br>11.2.1<br>MSBR<br>MP-1x<br>11.4.1<br>11.4.2<br>11.4.3                                                                                                    | Rs with Voice and SBC Applications and VRRP Interface<br>System Configuration (Entire Configuration)<br>Data Configuration (Entire Configuration)<br>MSBR Voice Configuration (Entire Configuration)<br>System Configuration (Entire Configuration)<br>x Configuration (Connected to VRRP1)<br>Setting the Proxy Registration Time<br>Setting IP Address (Default Gateway IP will be IP of VRRP1)<br>Setting Proxy IP Address (will be IP of VRRP1)                                                                                                    | .66<br>.66<br>.67<br>.72<br>.73<br>.73<br>.73<br>.73                                                                                                    |
| 11 | <b>Dual</b><br>11.1<br>11.2<br>11.3<br>11.4                          | MSBR<br>MSBR<br>11.2.1<br>MSBR<br>MP-1x<br>11.4.1<br>11.4.2<br>11.4.3<br>11.4.4                                                                                                    | Rs with Voice and SBC Applications and VRRP Interface<br>System Configuration (Entire Configuration)<br>Data Configuration (Entire Configuration)<br>MSBR Voice Configuration (Entire Configuration)<br>System Configuration (Entire Configuration)<br>x Configuration (Connected to VRRP1)<br>Setting the Proxy Registration Time<br>Setting IP Address (Default Gateway IP will be IP of VRRP1 )<br>Setting Proxy IP Address (will be IP of VRRP1)<br>Setting Voice Coders                                                                                                    | .66<br>.66<br>.67<br>.72<br>.73<br>.73<br>.73<br>.73<br>.74<br>.74                                                                                                   |
| 11 | <b>Dual</b><br>11.1<br>11.2<br>11.3<br>11.4                          | MSBR<br>MSBR<br>11.2.1<br>MSBR<br>MP-1x<br>11.4.1<br>11.4.2<br>11.4.3<br>11.4.4<br>11.4.5<br>11.4.6                                                                                                   | Rs with Voice and SBC Applications and VRRP Interface<br>System Configuration (Entire Configuration)<br>Data Configuration (Entire Configuration)<br>MSBR Voice Configuration (Entire Configuration)<br>System Configuration (Entire Configuration)<br>x Configuration (Connected to VRRP1)<br>Setting the Proxy Registration Time<br>Setting IP Address (Default Gateway IP will be IP of VRRP1 )<br>Setting Proxy IP Address (will be IP of VRRP1)<br>Setting Voice Coders<br>Setting up an Extension<br>Setting Hunt Group                                                                                                    | .66<br>.66<br>.67<br>.72<br>.73<br>.73<br>.73<br>.73<br>.74<br>.74<br>.74                                                                                            |
| 11 | <b>Dual</b><br>11.1<br>11.2<br>11.3<br>11.4                          | MSBR<br>MSBR<br>11.2.1<br>MSBR<br>MP-1x<br>11.4.1<br>11.4.2<br>11.4.3<br>11.4.4<br>11.4.5<br>11.4.6<br>11.4.7                                                                                         | Rs with Voice and SBC Applications and VRRP Interface<br>System Configuration (Entire Configuration)<br>Data Configuration (Entire Configuration)<br>MSBR Voice Configuration (Entire Configuration)<br>System Configuration (Entire Configuration)<br>x Configuration (Connected to VRRP1)<br>Setting the Proxy Registration Time<br>Setting IP Address (Default Gateway IP will be IP of VRRP1 )<br>Setting Proxy IP Address (will be IP of VRRP1)<br>Setting Voice Coders<br>Setting up an Extension<br>Setting Hunt Group                                                                                                    | .65<br>.66<br>.67<br>.72<br>.73<br>.73<br>.73<br>.73<br>.74<br>.74<br>.75<br>.75                                                                                     |
| 11 | <b>Dual</b><br>11.1<br>11.2<br>11.3<br>11.4                          | MSBR<br>MSBR<br>11.2.1<br>MSBR<br>MP-1x<br>11.4.1<br>11.4.2<br>11.4.3<br>11.4.3<br>11.4.4<br>11.4.5<br>11.4.6<br>11.4.7<br>MP-1x                                                                      | Rs with Voice and SBC Applications and VRRP Interface<br>System Configuration (Entire Configuration)<br>Data Configuration (Entire Configuration)<br>MSBR Voice Configuration (Entire Configuration)<br>System Configuration (Entire Configuration)<br>x Configuration (Connected to VRRP1)<br>Setting the Proxy Registration Time<br>Setting IP Address (Default Gateway IP will be IP of VRRP1 )<br>Setting Proxy IP Address (will be IP of VRRP1)<br>Setting Voice Coders<br>Setting up an Extension<br>Setting IP to Hunt Group Routing<br>x Configuration (Connected to VRRP2)                                                                                                    | .65<br>.66<br>.67<br>.72<br>.73<br>.73<br>.73<br>.73<br>.74<br>.74<br>.75<br>.75<br>.75<br>.75                                                                       |
| 11 | <b>Dual</b><br>11.1<br>11.2<br>11.3<br>11.4                          | MSBR<br>MSBR<br>11.2.1<br>MSBR<br>MP-1x<br>11.4.1<br>11.4.2<br>11.4.3<br>11.4.4<br>11.4.5<br>11.4.6<br>11.4.7<br>MP-1x<br>11.5 1                                                                      | Rs with Voice and SBC Applications and VRRP Interface<br>System Configuration (Entire Configuration)<br>Data Configuration (Entire Configuration)<br>MSBR Voice Configuration (Entire Configuration)<br>System Configuration (Entire Configuration)<br>x Configuration (Connected to VRRP1)<br>Setting the Proxy Registration Time<br>Setting IP Address (Default Gateway IP will be IP of VRRP1 )<br>Setting Proxy IP Address (will be IP of VRRP1)<br>Setting Voice Coders<br>Setting Up an Extension<br>Setting IP to Hunt Group Routing<br>x Configuration (Connected to VRRP2)<br>Setting the Proxy Registration Time<br>Setting IP to Hunt Group Routing<br>x Configuration (Connected to VRRP2)                                                                                                    | .65<br>.66<br>.67<br>.72<br>.73<br>.73<br>.73<br>.73<br>.73<br>.74<br>.75<br>.75<br>.76<br>76                                                                        |
| 11 | <b>Dual</b><br>11.1<br>11.2<br>11.3<br>11.4                          | MSBR<br>MSBR<br>11.2.1<br>MSBR<br>MP-1x<br>11.4.1<br>11.4.2<br>11.4.3<br>11.4.4<br>11.4.5<br>11.4.6<br>11.4.7<br>MP-1x<br>11.5.1<br>11.5.1                                                            | Rs with Voice and SBC Applications and VRRP Interface<br>System Configuration (Entire Configuration)<br>Data Configuration (Entire Configuration)<br>MSBR Voice Configuration (Entire Configuration)<br>System Configuration (Entire Configuration)<br>x Configuration (Connected to VRRP1)<br>Setting the Proxy Registration Time<br>Setting IP Address (Default Gateway IP will be IP of VRRP1 )<br>Setting Proxy IP Address (will be IP of VRRP1)<br>Setting Voice Coders<br>Setting Up an Extension<br>Setting IP to Hunt Group Routing<br>x Configuration (Connected to VRRP2)<br>Setting the Proxy Registration Time<br>Setting IP to Hunt Group Routing<br>x Configuration (Connected to VRRP2)<br>Setting the Proxy Registration Time<br>Setting the Proxy Registration Time<br>Setting the Proxy Regis | .65<br>.66<br>.67<br>.72<br>.73<br>.73<br>.73<br>.73<br>.74<br>.75<br>.75<br>.75<br>.75<br>.76<br>.76                                                                |
| 11 | <b>Dual</b><br>11.1<br>11.2<br>11.3<br>11.4                          | MSBR<br>MSBR<br>11.2.1<br>MSBR<br>MP-1x<br>11.4.1<br>11.4.2<br>11.4.3<br>11.4.4<br>11.4.5<br>11.4.6<br>11.4.7<br>MP-1x<br>11.5.1<br>11.5.2<br>11.5.3                                                  | Rs with Voice and SBC Applications and VRRP Interface<br>System Configuration (Entire Configuration)<br>Data Configuration (Entire Configuration)<br>MSBR Voice Configuration (Entire Configuration)<br>System Configuration (Entire Configuration)<br>x Configuration (Connected to VRRP1)<br>Setting the Proxy Registration Time<br>Setting IP Address (Default Gateway IP will be IP of VRRP1 )<br>Setting Proxy IP Address (will be IP of VRRP1)<br>Setting Voice Coders<br>Setting up an Extension<br>Setting Hunt Group<br>Setting IP to Hunt Group Routing<br>x Configuration (Connected to VRRP2)<br>Setting IP Address (Default Gateway IP will be IP of VRRP2)<br>Setting IP Address (Default Gateway IP will be IP of VRRP2)<br>Setting IP Address (Default Gateway IP will be IP of VRRP2)<br>Setting IP Address (Default Gateway IP will be IP of VRRP2)<br>Setting IP Address (Default Gateway IP will be IP of VRRP2)<br>Setting IP Address (Default Gateway IP will be IP of VRRP2)<br>Setting IP Address (Default Gateway IP will be IP of VRRP2)<br>Setting IP Address (Default Gateway IP will be IP of VRRP2)                                                                                                    | .65<br>.66<br>.67<br>.72<br>.73<br>.73<br>.73<br>.73<br>.73<br>.74<br>.75<br>.75<br>.75<br>.76<br>.76<br>.76<br>.77                                                  |
| 11 | <b>Dual</b><br>11.1<br>11.2<br>11.3<br>11.4                          | MSBR<br>MSBR<br>11.2.1<br>MSBR<br>MP-1x<br>11.4.1<br>11.4.2<br>11.4.3<br>11.4.4<br>11.4.5<br>11.4.6<br>11.4.7<br>MP-1x<br>11.5.1<br>11.5.2<br>11.5.3<br>11.5.4                                        | Rs with Voice and SBC Applications and VRRP Interface                                                                                                    | .65<br>.66<br>.67<br>.72<br>.73<br>.73<br>.73<br>.73<br>.73<br>.73<br>.73<br>.75<br>.75<br>.75<br>.76<br>.76<br>.76<br>.77                                           |
| 11 | <b>Dual</b><br>11.1<br>11.2<br>11.3<br>11.4                          | MSBR<br>MSBR<br>11.2.1<br>MSBR<br>MP-1x<br>11.4.1<br>11.4.2<br>11.4.3<br>11.4.4<br>11.4.5<br>11.4.6<br>11.4.7<br>MP-1x<br>11.5.1<br>11.5.2<br>11.5.3<br>11.5.4<br>11.5.5                              | Rs with Voice and SBC Applications and VRRP Interface<br>System Configuration (Entire Configuration)<br>Data Configuration (Entire Configuration)<br>MSBR Voice Configuration (Entire Configuration)<br>System Configuration (Entire Configuration)<br>x Configuration (Connected to VRRP1)<br>Setting the Proxy Registration Time<br>Setting IP Address (Default Gateway IP will be IP of VRRP1 )<br>Setting Proxy IP Address (will be IP of VRRP1)<br>Setting Voice Coders<br>Setting up an Extension<br>Setting Hunt Group<br>Setting IP to Hunt Group Routing<br>x Configuration (Connected to VRRP2)<br>Setting the Proxy Registration Time<br>Setting the Proxy Registration Time<br>Setting IP Address (Default Gateway IP will be IP of VRRP2)<br>Setting IP Address (Default Gateway IP will be IP of VRRP2)<br>Setting IP Address (Default Gateway IP will be IP of VRRP2)<br>Setting Proxy IP Address (will be IP of VRRP2)<br>Setting Voice Coders<br>Setting IP Address (Default Gateway IP will be IP of VRRP2)<br>Setting Voice Coders<br>Setting Voice Coders<br>Setting Voice Coders<br>Setting Voice Coders<br>Setting Voice Coders<br>Setting Voice Coders<br>Setting Voice Coders<br>Setting Up an Extension                                                                                                    | .65<br>.66<br>.67<br>.72<br>.73<br>.73<br>.73<br>.73<br>.73<br>.73<br>.73<br>.74<br>.75<br>.75<br>.75<br>.76<br>76<br>76<br>77<br>77<br>7                            |
| 11 | <b>Dual</b><br>11.1<br>11.2<br>11.3<br>11.4                          | MSBR<br>MSBR<br>11.2.1<br>MSBR<br>MP-1x<br>11.4.1<br>11.4.2<br>11.4.3<br>11.4.4<br>11.4.5<br>11.4.6<br>11.4.7<br>MP-1x<br>11.5.1<br>11.5.2<br>11.5.3<br>11.5.4<br>11.5.5<br>11.5.6                    | Rs with Voice and SBC Applications and VRRP Interface                                                                                                    | .65<br>.66<br>.66<br>.72<br>.73<br>.73<br>.73<br>.73<br>.73<br>.73<br>.73<br>.73<br>.75<br>.75<br>.75<br>.76<br>.76<br>.77<br>.77<br>.77<br>.77<br>.77               |
| 11 | <b>Dual</b><br>11.1<br>11.2<br>11.3<br>11.4                          | MSBR<br>MSBR<br>11.2.1<br>MSBR<br>MP-1x<br>11.4.1<br>11.4.2<br>11.4.3<br>11.4.4<br>11.4.5<br>11.4.6<br>11.4.7<br>MP-1x<br>11.5.1<br>11.5.2<br>11.5.3<br>11.5.4<br>11.5.5<br>11.5.6<br>11.5.7          | Rs with Voice and SBC Applications and VRRP Interface                                                                                                    | .65<br>.66<br>.67<br>.72<br>.73<br>.73<br>.73<br>.73<br>.73<br>.73<br>.73<br>.73<br>.75<br>.75<br>.75<br>.76<br>.76<br>.76<br>.77<br>.77<br>.77<br>.78<br>.78<br>.78 |
| 11 | Dual<br>11.1<br>11.2<br>11.3<br>11.4<br>11.5<br>Shov                 | MSBR<br>MSBR<br>11.2.1<br>MSBR<br>MP-1x<br>11.4.1<br>11.4.2<br>11.4.3<br>11.4.4<br>11.4.5<br>11.4.6<br>11.4.7<br>MP-1x<br>11.5.1<br>11.5.2<br>11.5.3<br>11.5.4<br>11.5.5<br>11.5.6<br>11.5.7<br>W Com | Rs with Voice and SBC Applications and VRRP Interface                                                                                                    | .65<br>.66<br>.67<br>.72<br>.73<br>.73<br>.73<br>.73<br>.73<br>.73<br>.73<br>.73<br>.75<br>.75<br>.76<br>.76<br>.77<br>.77<br>.78<br>.78<br>.78<br>.78<br>.78        |
| 11 | Dual<br>11.1<br>11.2<br>11.3<br>11.4<br>11.5<br><b>Sho</b> v<br>12.1 | MSBR<br>MSBR<br>11.2.1<br>MSBR<br>MP-1x<br>11.4.1<br>11.4.2<br>11.4.3<br>11.4.4<br>11.4.5<br>11.4.6<br>11.4.7<br>MP-1x<br>11.5.1<br>11.5.2<br>11.5.3<br>11.5.4<br>11.5.5<br>11.5.6<br>11.5.7<br>W Com | Rs with Voice and SBC Applications and VRRP Interface                                                                                                    | .65<br>.66<br>.66<br>.67<br>.72<br>.73<br>.73<br>.73<br>.73<br>.73<br>.73<br>.73<br>.73<br>.73<br>.73                                                                |

### Notice

Information contained in this document is believed to be accurate and reliable at the time of printing. However, due to ongoing product improvements and revisions, AudioCodes cannot guarantee accuracy of printed material after the Date Published nor can it accept responsibility for errors or omissions. Updates to this document can be downloaded from <a href="https://www.audiocodes.com/library/technical-documents">https://www.audiocodes.com/library/technical-documents</a>.

This document is subject to change without notice.

Date Published: March-15-2021

#### **WEEE EU Directive**

Pursuant to the WEEE EU Directive, electronic and electrical waste must not be disposed of with unsorted waste. Please contact your local recycling authority for disposal of this product.

#### **Customer Support**

Customer technical support and services are provided by AudioCodes or by an authorized AudioCodes Service Partner. For more information on how to buy technical support for AudioCodes products and for contact information, please visit our website at <a href="https://www.audiocodes.com/services-support/maintenance-and-support">https://www.audiocodes.com/services-support/maintenance-and-support</a>.

#### Stay in the Loop with AudioCodes

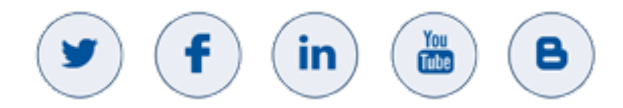

#### **Abbreviations and Terminology**

Each abbreviation, unless widely used, is spelled out in full when first used.

#### **Related Documentation**

| Document Name                   |
|---------------------------------|
| MSBR CLI Reference Guide        |
| Mediant 500 MSBR User's Manual  |
| Mediant 500L MSBR User's Manual |
| Mediant 800 MSBR User's Manual  |
|                                 |

#### **Document Revision Record**

| LTRT  | Description                               |
|-------|-------------------------------------------|
| 31940 | Initial document release for Version 7.2. |
| 31942 | Max. VoIP-to-network binding interfaces.  |
| 31943 | Limitations of VoIP-to-Network Binding.   |

#### **Documentation Feedback**

AudioCodes continually strives to produce high quality documentation. If you have any comments (suggestions or errors) regarding this document, please fill out the Documentation Feedback form on our website at <a href="https://online.audiocodes.com/documentation-feedback">https://online.audiocodes.com/documentation-feedback</a>.

# **1** Introduction

Until now, the Mediant MSBR has been configured as two separate networking stacks with separate physical IP interfaces for 'Data' and 'Voice'. The user had to link applications, such as VoIP, Syslog, NTP and management to one of these networking stacks, and then make sure that connectivity had been properly configured. Now the MSBR can be configured as a single networking mode i.e. with a single IP interface with the capability to link applications, such as VoIP to run over this stack. Consequently this configuration (available from 6.80A.335) mode provides a much easy method to link services and applications.

To configure this new mode:

- 1. Restore the device to factory default settings.
- **2.** Reset the device.
- 3. Configure the device with the following command settings:

```
configure network
network-settings
single-net-mode enable
```

#### 4. Reset the device.

Once the unit has restarted, you will notice no more networking elements on the VoIP side, i.e. an IP interface is not configured on the VoIP side and instead, VoIP is now an application on top of the router stack comprising an SBC/gateway.

This operation mode is static, which implies that the "write factory" command cannot restore the configuration to dual network mode.

#### 1.1 What you Need to Know?

To understand the configuration of the single network mode, the following elements are considered:

- The networking stack
- The applications
- The linking between the above elements

The router networking configuration and applications configuration has not changed. However, you now need to know how to bind the VoIP applications over the networking stack and to link other applications to the stack.

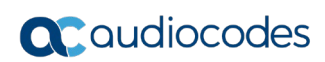

This page is intentionally left blank.

# 2 Overview

This chapter provides an overview for the networking concepts that are described in this document.

## 2.1 VoIP Applications

The following key networking concepts are discussed in this document:

- VoIP over WAN A group of IP interfaces from which a single interface is dynamically selected through which to send the VoIP traffic.
- VoIP over LAN An explicit IP interface through which to send the VoIP traffic.

### 2.2 VoIP over WAN

Configuring the VoIP application to work over a group or pool of interfaces comprising the 'WAN' side is done as shown in the following example:

```
realm 1
name "MR WAN"
 ipv4if "WAN"
port-range-start 6000
 session-leg 100
port-range-end 6990
activate
exit
sip-interface 1
 interface-name "SIP WAN"
network-interface "WAN"
 application-type sbc
 srd-name WAN SRD
media-realm-name "MR WAN"
 activate
exit
```

This above configuration shows the use of the bolded keywords which represent a pool of WAN interfaces that can be used by the VoIP application. Full configuration examples are shown later in this document.

In the above example, the VoIP application searches for the proxy IP address through its pool of WAN interfaces, and decides over which WAN interface to run the voice traffic. Using this "WAN" concept, flexibility is maintained to choose from which interface to send the voice traffic. For example, failover from the primary interface to the 4G network interface.

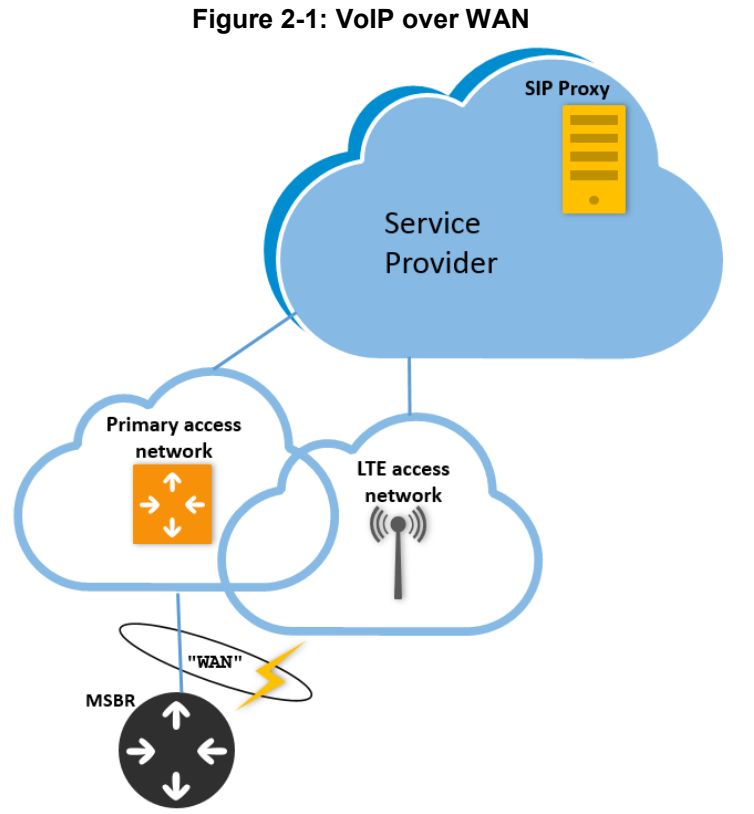

The figure below illustrates an example scenario for VoIP over WAN.

The WAN concept supports all the router options, including configuring of the VoIP application in a VRF mode:

```
realm 1
 name "MR WAN"
ipv4if "WAN VRF VoiceVRF"
 port-range-start 6000
session-leg 100
port-range-end 6990
 activate
exit
 sip-interface 1
 interface-name "SIP_WAN"
 network-interface "WAN VRF VoiceVRF"
 application-type sbc
 srd-name WAN SRD
 media-realm-name "MR_WAN"
 activate
exit
```

#### 2.3 VoIP over LAN

Configuring the VoIP application over a LAN interface differs from the WAN interface configuration described in Section 2.2. For VoIP over LAN, you only need to specify the router's LAN interface that you wish to attach the VoIP interface, which can be either a specific VLAN (for example 'VLAN 2') or a bridge Interface (for example 'BVI 1'):

```
realm 2
 name "MR LAN"
 ipv4if "VLAN 2"
 port-range-start 6000
 session-leg 100
 port-range-end 6990
 is-default true
 activate
exit
sip-interface 2
 interface-name "SIP LAN"
 network-interface "VLAN 2"
 application-type sbc
 srd-name LAN SRD
 media-realm-name "MR LAN"
 activate
exit
```

VLAN 2 is the router's VLAN 2:

# show network voip-bindings

```
configure data
interface vlan 2
ip address 192.168.1.1 255.255.255.0
no shutdown
exit
```

The application in this case searches for the VLAN IP address through which to run the traffic.

The following WAN ports are in use by VOIP services: Ports 5060 - 5060 --> SIPUDP#219 Ports 5060 - 5060 --> SIPLISTENING#0 Ports 5061 - 5061 --> SIPLISTENING#0 The following NAT rules are in effect for VOIP services: SIPUDP#219: LAN ports 5060-5060 to WAN IP 10.11.2.150 ports 5060-5060, interface GigabitEthernet 0/0 SIPLISTENING#0: LAN ports 5060-5060 to WAN IP 10.11.2.150 ports 5060-5060, interface GigabitEthernet 0/0 SIPLISTENING#0: LAN ports 5061-5061 to WAN IP 10.11.2.150 ports 5061-5061, interface GigabitEthernet 0/0

## 2.4 Limitations of VoIP-to-Network Binding

The following limitations exist for VoIP-to-network bindings (LAN and WAN):

Configuration of up to 8 binding interfaces. You can verify which network interfaces are bound to the VoIP application, using the CLI command show network voipbindings.

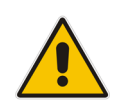

**Note:** If the interface name includes the "WAN" keyword, then this interface cannot be deleted.

- When setting up more than one IP address for an interface (configuring a secondary IP), network binding works only on the primary IP.
- When setting up more than one VRRP IP for an interface (secondary IP), VRRP works only on the primary IP (when the interface is set with VRRP, the primary VRRP group address is preferred over the local address of the interface).

### 2.5 Example Scenarios

This document includes the following example scenarios:

- MSBR Router with Voice Application (using Proxy Server)
- MSBR Router with Voice Application (using Tel-to-IP Routing)
- MSBR with SBC
- MSBR with SBC Application (using LLDP Intercept Feature and IPv4)
- MSBR Voice and SBC Applications with IPv6 Interface
- MSBR Voice and SBC Applications with Loopback Interface
- MSBR Voice and SBC Applications with VRF Interface
- Dual MSBRs with Voice and SBC Applications and VRRP

# 3 MSBR Router with Voice Application (using Proxy Server)

This example scenario shows how to route calls when the MSBR is configured as a simple voice application using a Proxy server and basic router configuration.

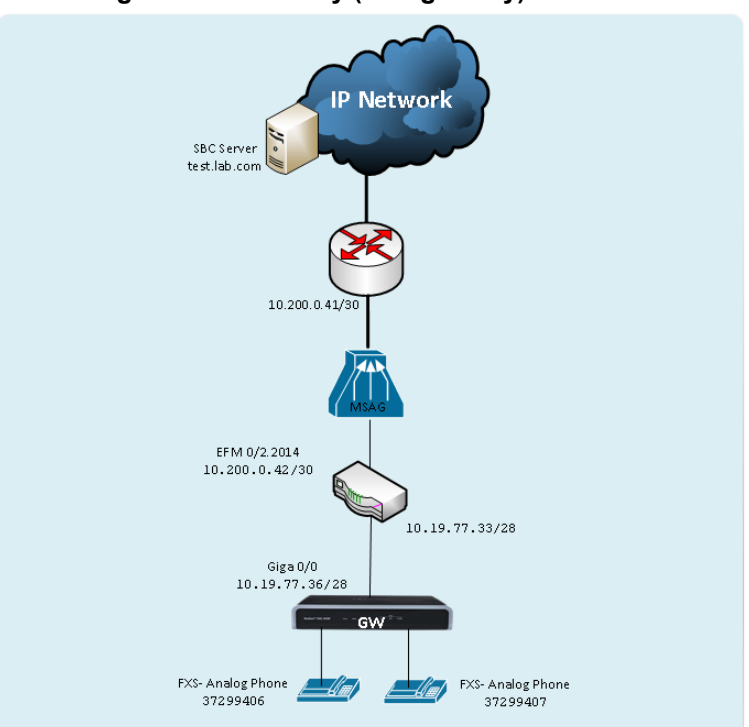

#### Figure 3-1: Gateway (Using Proxy) Scenario

Back to scenarios menu.

## 3.1 **MSBR System Configuration (Entire Configuration)**

```
configure network
  network-settings
  single-net-mode enable
  activate
exit
```

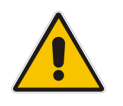

**Note:** To configure this new mode, reset the device to default, reboot the unit, type the above command and then reboot the unit again. This operation mode is static, which implies that the "write factory" command cannot restore the configuration to Dual network mode.

### **3.2 MSBR Data Configuration (Entire Configuration)**

This section describes the data configuration.

#### 3.2.1 Setting WAN IP Address

```
interface GigabitEthernet 0/0
    ip address 10.19.77.36 255.255.255.240
    mtu auto
    desc "WAN Copper"
    no ipv6 enable
    no service dhcp
    ip dns server static
    ip name-server 172.30.9.162 172.30.9.163
    napt
    firewall enable
    no shutdown
    exit
```

#### 3.2.2 Setting Static IP Route

ip route 0.0.0.0 0.0.0.0 10.19.77.33 GigabitEthernet 0/0 1

### **3.3 MSBR Voice Configuration (Entire Configuration)**

This section describes the voice configuration.

#### 3.3.1 Setting Voice Coders

```
coders-and-profiles audio-coders-groups 0
  coders-group-name "AudioCodersGroups_0"
  activate
  audio-coders 0
   name g711-alaw
   p-time 20
   rate 64
   activate
  exit
  exit
```

# 3.3.2 Creating WAN Media Realm and Assigning to Reserved Keyword WAN

```
realm 1
name "MR_WAN"
ipv4if "WAN"
port-range-start 6000
session-leg 100
port-range-end 6990
activate
exit
```

#### 3.3.3 Creating WAN SRD and Assigning Media Realm WAN

```
srd 1
name "SRD_WAN"
activate
exit
```

# 3.3.4 Creating WAN SIP Interface and Assigning to Reserved Keyword WAN

```
sip-interface 1
    interface-name "SIP_WAN"
    network-interface "WAN"
    srd-name "SRD_WAN"
    media-realm-name "MR_WAN"
    activate
    exit
```

# 3.3.5 Assigning Proxy Set 2 to SRD\_WAN and Setting Proxy Server (IP or Hostname)

```
proxy-set 2
proxy-name "WAN_Proxy"
proxy-enable-keep-alive using-options
srd-name "SRD_WAN"
gwipv4-sip-int-name "SIP_WAN"
activate
proxy-ip 0
proxy-address "test.lab.com"
activate
exit
exit
```

#### 3.3.6 Creating IP Group for WAN Side

```
ip-group 2
   name "BroadSoft"
   proxy-set-name "WAN_Proxy"
   srd-name "SRD_WAN"
   media-realm-name "MR_WAN"
   activate
   exit
```

#### 3.3.7 Enabling Registration

```
sip-definition proxy-and-registration
    authentication-mode per-endpoint
    enable-registration on
    activate
    exit
```

#### 3.3.8 Setting an Extension

```
gateway trunk-group 0
   trunk-group-id 1
   first-b-channel 1
   last-b-channel 1
   first-phone-number "37299406"
   module 2
   activate
   exit
gateway analog authentication 0
   user-name "37299406"
   password 2uvr702Bs4GP obscured
   activate
   exit
```

#### 3.3.9 Setting IP-to-Tel Routing

```
gateway routing ip2tel-routing 0
    trunk-group-id 1
    activate
    exit
```

#### 3.3.10 Setting Hunt Group

```
gateway trunk-group-setting 0
   trunk-group-id 1
   channel-select-mode dst-phone-number
   registration-mode per-endpoint
   serving-ip-group-name "BroadSoft"
   activate
   exit
```

# 4

# MSBR Router with Voice Application (using Tel-to-IP Routing Table)

This example scenario shows how to route calls when the MSBR is configured as a voice application using the Tel-to-IP table and a basic router configuration.

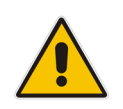

**Note:** The Proxy server is only used in this scenario for the WAN binding to take effect. The calls will be routed according to the Tel-to-IP routing table.

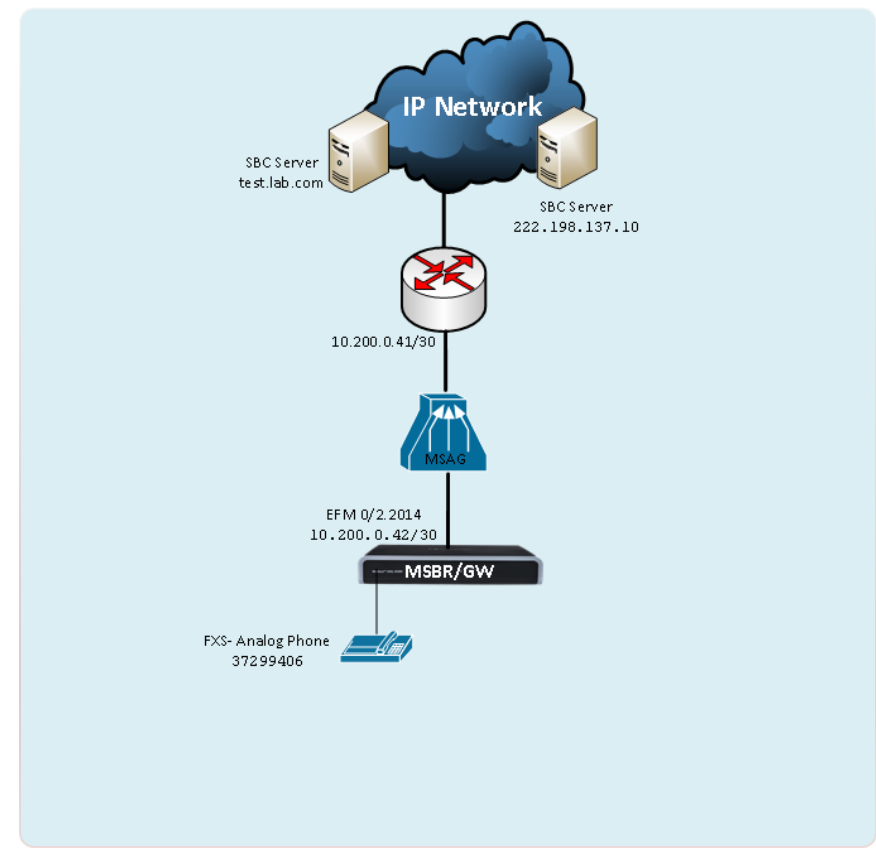

Figure 4-1: Gateway Using Tel-to-IP Routing Table

Back to scenarios menu.

# 4.1 MSBR System Configuration (Entire Configuration)

```
configure network
  network-settings
  single-net-mode enable
  activate
exit
```

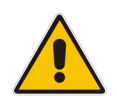

**Note:** To configure this new mode, reset the device to default, reboot the unit, type the above command and then reboot the unit again. This operation mode is static, which implies that the "write factory" command cannot restore the configuration to Dual network mode.

## 4.2 MSBR Data Configuration (Entire Configuration)

This section describes the data configuration.

#### 4.2.1 Setting WAN IP Address

```
interface dsl 0/2
  #DSL configuration is automatic
  #Termination cpe
  no shutdown
  exit
interface EFM 0/2.2014
   ip address 10.200.0.42 255.255.255.252
   mtu auto
   ip name-server 172.30.9.162 172.30.9.163
   napt
   firewall enable
   no shutdown
  exit
```

#### 4.2.2 Setting IP Route

ip route 0.0.0.0 0.0.0.0 10.200.0.41 EFM 0/2.2014 1  $\,$ 

### 4.3 MSBR Voice Configuration (Entire Configuration)

This section describes the voice configuration.

#### 4.3.1 Setting Voice Coders

```
coders-and-profiles audio-coders-groups 0
   coders-group-name "AudioCodersGroups_0"
   activate
   audio-coders 0
   name g711-alaw
   p-time 20
   rate 64
   activate
   exit
   exit
```

# 4.3.2 Creating WAN Media Realm and Assigning to Reserve Keyword WAN

```
realm 1
name "MR_WAN"
ipv4if "WAN"
port-range-start 6000
session-leg 100
port-range-end 6990
activate
exit
```

#### 4.3.3 Creating WAN SRD and Assigning its Media Realm WAN

```
srd 1
  name "SRD_WAN"
  activate
exit
```

# 4.3.4 Creating WAN SIP Interface and Assigning to Reserved Keyword WAN

```
sip-interface 1
    interface-name "SIP_WAN"
    network-interface "WAN"
    srd-name "SRD_WAN"
    media-realm-name "MR_WAN"
    activate
    exit
```

# 4.3.5 Assigning Proxy Set 1 to SRD\_WAN and Setting Proxy Server (IP or Hostname)

```
proxy-set 0
  proxy-name "WAN_Proxy"
  proxy-enable-keep-alive using-options
  srd-name "SRD_WAN"
  gwipv4-sip-int-name "SIP_WAN"
  activate
  proxy-ip 0
   proxy-address "test.lab.com"
  activate
  exit
  exit
```

#### 4.3.6 Creating IP Group for WAN Side

```
ip-group 0
```

```
name "BroadSoft"
proxy-set-name "WAN_Proxy"
srd-name "SRD_WAN"
media-realm-name "MR_WAN"
activate
exit
```

# 4.3.7 Enabling Registration and Setting Calls to Work with Routing Table

```
sip-definition proxy-and-registration
   authentication-mode per-endpoint
   enable-proxy use-proxy
   enable-registration on
   prefer-routing-table enable
   redundant-routing-m disable
   activate
   exit
```

#### 4.3.8 Setting an Extension

```
gateway trunk-group 0
   trunk-group-id 1
   first-b-channel 1
   last-b-channel 1
   first-phone-number "37299406"
   module 2
   activate
   exit
   gateway analog authentication 0
   user-name "37299406"
   password 2uvr702Bs4GP obscured
   activate
   exit
```

#### 4.3.9 Setting Tel-to-IP Routing Rules

```
gateway routing tel2ip-routing 0
  dst-phone-pattern "050"
  dst-ip-address "test.lab.com"
  dst-port 5060
  dest-sip-interface-name "SIP_WAN"
  activate
  exit
  gateway routing tel2ip-routing 1
  dst-phone-pattern "03"
  dst-ip-address "222.198.137.10"
  dst-port 5060
  dest-sip-interface-name "SIP_WAN"
  activate
  exit
```

#### 4.3.10 Setting IP-to-Tel Routing

```
gateway routing ip2tel-routing 0
    trunk-group-id 1
    activate
    exit
```

#### 4.3.11 Setting Hunt Group

```
gateway trunk-group-setting 0
    trunk-group-id 1
    channel-select-mode dst-phone-number
    registration-mode per-endpoint
    serving-ip-group-name "BroadSoft"
    activate
    exit
```

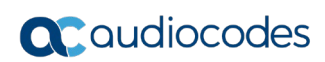

This page is intentionally left blank.

# 5 **MSBR with SBC Application**

This example scenario shows how to route calls when the MSBR is configured as an SBC application.

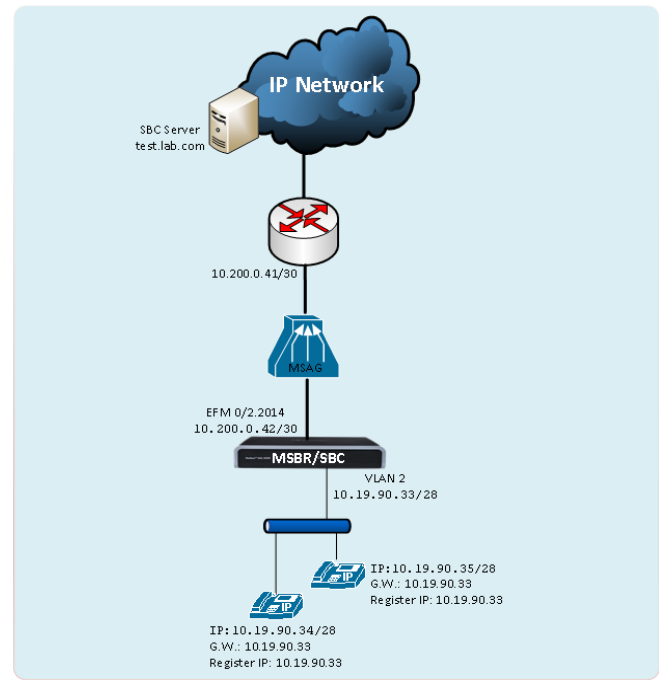

#### Figure 5-1: IP Phone Connected to SBC

Back to scenarios menu.

## 5.1 MSBR System Configuration (Entire Configuration)

```
configure network
  network-settings
  single-net-mode enable
  activate
exit
```

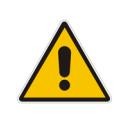

**Note:** To configure this new mode, reset the device to default, reboot the unit, type the above command and then reboot the unit again. This operation mode is static, which implies that the "write factory" command cannot restore the configuration to Dual network mode.

## 5.2 MSBR Data Configuration (Entire Configuration)

This section describes the data configuration.

#### 5.2.1 Setting WAN IP Address

```
interface dsl 0/2
#DSL configuration is automatic
#Termination cpe
```

```
no shutdown
exit
interface EFM 0/2.2014
ip address 10.200.0.42 255.255.255.252
mtu auto
ip name-server 172.30.9.162 172.30.9.163
napt
firewall enable
no shutdown
exit
```

## 5.2.2 Setting Physical LAN Ethernet 1/1 assign to VLAN 2

```
interface FastEthernet 1/1
   switchport mode trunk
   switchport trunk native vlan 2
   no shutdown
   exit
```

#### 5.2.3 Setting Logical Interface VLAN 2

interface VLAN 2

```
ip address 10.19.90.33 255.255.255.240
desc "LAN switch VLAN 2"
ip dhcp-server network 10.19.90.34 10.19.90.36 255.255.255.240
ip dhcp-server lease 0 1 0
service dhcp
no shutdown
exit
```

#### 5.2.4 Setting IP Route

ip route 0.0.0.0 0.0.0.0 10.200.0.41 EFM 0/2.2014 1

### **5.3 MSBR Voice Configuration (Entire Configuration)**

This section describes the voice configuration.

#### 5.3.1 Setting Voice Coders

```
coders-and-profiles audio-coders-groups 0
   coders-group-name "AudioCodersGroups_0"
   activate
   audio-coders 0
   name g711-alaw
   p-time 20
   rate 64
   activate
   exit
   exit
```

#### 5.3.2 Creating LAN Media Realm and Assigning to VLAN 2

```
realm 1
   name "MR_LAN"
   ipv4if "VLAN 2"
   port-range-start 6000
   session-leg 100
   activate
   exit
```

#### 5.3.3 Creating WAN Media Realm and Assigning to Reserved Keyword WAN

```
realm 2
  name "MR_WAN"
  ipv4if "WAN"
  port-range-start 6000
  session-leg 100
  activate
  exit
```

### 5.3.4 Creating LAN SRD and Assigning Media Realm LAN to it

```
srd 1
   name "LAN_SRD"
   activate
   exit
```

#### 5.3.5 Creating WAN SRD and Assigning its Media Realm WAN

```
srd 2
   name "WAN_SRD"
   activate
   exit
```

#### 5.3.6 Creating LAN SIP Interface

```
sip-interface 1
    interface-name "LAN_IF"
    network-interface "VLAN 2"
    application-type sbc
    srd-name "LAN_SRD"
    media-realm-name "MR_LAN"
    activate
    exit
```

# 5.3.7 Creating WAN SIP Interface and Assigning to Reserved Keyword WAN

```
sip-interface 2
    interface-name "WAN_IF"
    network-interface "WAN"
    application-type sbc
    srd-name "WAN_SRD"
    media-realm-name "MR_WAN"
    activate
    exit
```

# 5.3.8 Assigning Proxy Set 2 to SRD \_WAN and Setting Proxy Server (IP or Hostname)

```
proxy-set 2
```

```
proxy-name "WAN_Proxy"
proxy-enable-keep-alive using-options
srd-name "WAN_SRD"
sbcipv4-sip-int-name "WAN_IF"
activate
proxy-ip 0
proxy-address "test.lab.com"
activate
exit
exit
```

#### 5.3.9 Creating IP Group for LAN Side

```
ip-group 1
  type user
  name "IP_Phone"
  srd-name "LAN_SRD"
  media-realm-name "MR_LAN"
  classify-by-proxy-set disable
  activate
  exit
```

#### 5.3.10 Creating IP Group for WAN Side

```
ip-group 2
  name "BroadSoft"
  proxy-set-name "WAN_Proxy"
  srd-name "WAN_SRD"
  media-realm-name "MR_WAN"
  activate
  exit
```

#### 5.3.11 Creating SBC IP-to-IP Routing Rules

```
sbc routing ip2ip-routing 0
  route-name "Options Termination"
  request-type options
  dst-type dst-address
  dst-address "internal"
  activate
 exit
  sbc routing ip2ip-routing 1
  route-name "IPP==>Broadsoft"
  src-ip-group-name "IP Phone"
  dst-ip-group-name "BroadSoft"
  activate
 exit
 sbc routing ip2ip-routing 2
  route-name "Broadsoft==>IPP"
  src-ip-group-name "BroadSoft"
  dst-ip-group-name "IP Phone"
  activate
 exit
sbc classification 0
  classification-name "IP Phone"
  srd-name "LAN SRD"
  src-sip-interface-name "LAN IF"
  src-ip-group-name "IP Phone"
  activate
 exit
```

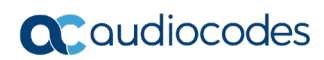

This page is intentionally left blank.

# 6

# MSBR with SBC Application (using LLDP Intercept Feature and IPv4)

This example scenario shows how to route calls when the MSBR is configured as an SBC application using the LLDP Intercept feature and IPv4.

The LLDP protocol is enabled on the MSBR for sending the VLAN voice to the IP Phone. The Intercept feature is enabled for connecting the IP Phone for voice traffic which by default passes directly to the IP-PBX or SIP Server, and then redirecting this traffic to pass via the SBC.

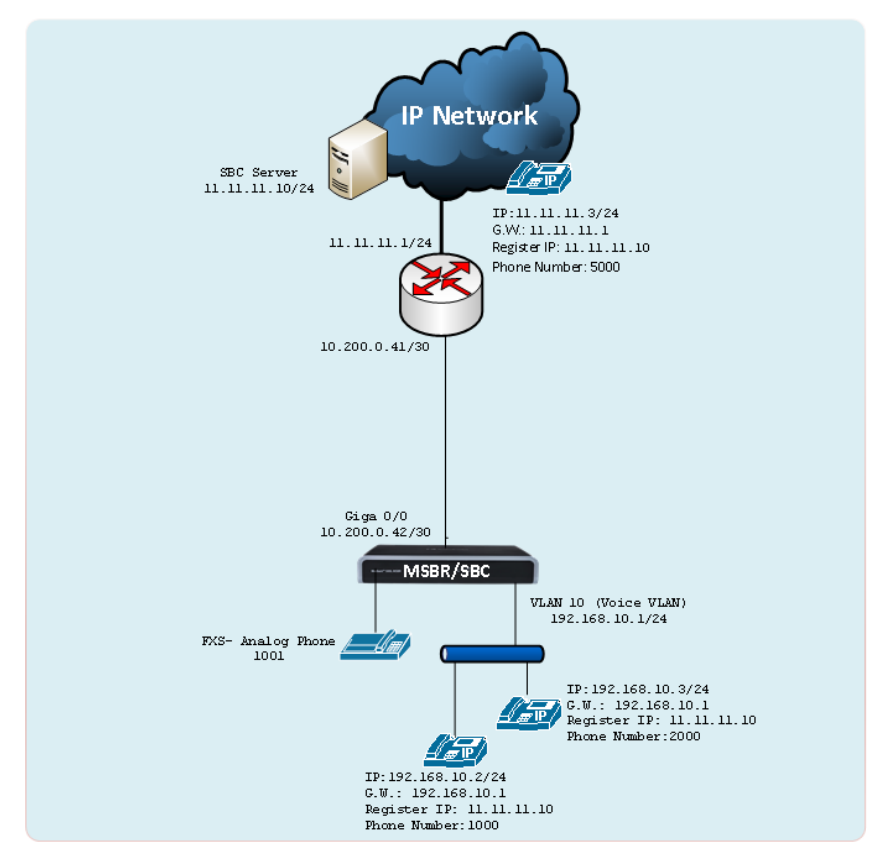

Back to scenarios menu.

## 6.1 MSBR System Configuration (Entire Configuration)

```
configure network
  network-settings
  single-net-mode enable
  activate
exit
```

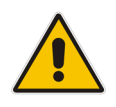

**Note:** To configure this new mode, reset the device to default, reboot the unit, type the above command and then reboot the unit again. This operation mode is static, which implies that the "write factory" command cannot restore the configuration to Dual network mode.

### 6.2 MSBR Data Configuration (Entire Configuration)

This section describes the data configuration.

#### 6.2.1 Setting WAN IP Address

```
interface GigabitEthernet 0/0
    ip address 10.200.0.42 255.255.255.252
    mtu auto
    desc "WAN Copper"
    no ipv6 enable
    no service dhcp
    ip dns server static
    napt
    firewall enable
    no shutdown
    exit
```

### 6.3 Setting Physical LAN Ethernet assign to VLAN 10 Configured as VLAN Tagging

```
interface FastEthernet 1/1
   speed auto
   duplex auto
   switchport mode trunk
   switchport trunk allowed vlan add 10
   no shutdown
   exit
   interface FastEthernet 1/2
   speed auto
   duplex auto
   switchport mode trunk
   switchport trunk allowed vlan add 10
   no shutdown
   exit
```

## 6.4 Creating ACL for Intercepting Traffic to SBC

This ACL will be used later by the intercept feature (see Section **Error! Reference source not found.**).

access-list sbc permit udp any eq 5060 host 11.11.11.10

### 6.5 Setting Logical Interface and Enabling Intercept Feature

```
interface VLAN 10
    ip address 192.168.10.1 255.255.255.0
   mtu auto
   desc "LAN switch VLAN 10"
   no ipv6 enable
   ip dhcp-server network 192.168.10.3 192.168.10.8 255.255.255.0
    ip dhcp-server dns-server 0.0.0.0
   ip dhcp-server netbios-name-server 0.0.0.0
   ip dhcp-server lease 0 1 0
   ip dhcp-server provide-host-name
   ip dhcp-server time-offset 0
    ip dhcp-server netbios-node-type 0
   ip dhcp-server ntp-server 0.0.0.0
   ip dhcp-server tftp-server 0.0.0.0
    ip dhcp-server override-router-address 0.0.0.0
   ip dhcp-server next-server 0.0.0.0
   service dhcp
   ip dns server static
   intercept ip destination sbc to local-voip
   no napt
   no firewall enable
   no link-state monitor
   no shutdown
   exit
```

### 6.6 Enable LLDP for Sending VLAN Voice to IP Phone

```
lldp timer 5
lldp network-policy profile 1
voice vlan 10
cos 7
dscp 46
exit
lldp run
```

### 6.7 Setting IP Route

ip route 0.0.0.0 0.0.0.0 10.200.0.41 GigabitEthernet 0/0 1

## 6.8 MSBR Voice Configuration (Entire Configuration)

This section describes the voice configuration.

#### 6.8.1 Setting Voice Coders

```
coders-and-profiles audio-coders-groups 0
   coders-group-name "AudioCodersGroups_0"
   activate
   audio-coders 0
   name g711-alaw
   p-time 20
   rate 64
   activate
   exit
   exit
```

#### 6.8.2 Creating LAN Media Realm and Assigning to VLAN 10

```
realm 1
   name "MR_LAN"
   ipv4if "VLAN 10"
   port-range-start 6000
   session-leg 100
   activate
   exit
```

# 6.8.3 Creating WAN Media Realm and Assigning to Reserved Keyword WAN

```
realm 2
```

```
name "MR_WAN"
ipv4if "WAN"
port-range-start 6000
session-leg 100
activate
exit
```

#### 6.8.4 Creating LAN SRD and Assigning Media Realm LAN

```
srd 1
   name "LAN_SRD"
   activate
   exit
```

#### 6.8.5 Creating WAN SRD and Assigning Media Realm WAN

```
srd 2
   name "WAN_SRD"
   activate
   exit
```

#### 6.8.6 Creating LAN SIP Interface

```
sip-interface 1
    interface-name "LAN_IF"
    network-interface "VLAN 10"
    application-type sbc
    srd-name "LAN_SRD"
    media-realm-name "MR_LAN"
    activate
    exit
```

# 6.8.7 Creating WAN SIP Interface and Assigning Reserved keyword WAN

```
sip-interface 2
    interface-name "WAN_IF"
    network-interface "WAN"
    application-type sbc
    srd-name "WAN_SRD"
    media-realm-name "MR_WAN"
    activate
    exit
```

# 6.8.8 Assigning Proxy Set 2 to SRD\_WAN and Setting Proxy Server (IP or Hostname)

```
proxy-set 2
  proxy-name "WAN_Proxy"
  proxy-enable-keep-alive using-options
  srd-name "WAN_SRD"
  sbcipv4-sip-int-name "WAN_IF"
  activate
  proxy-ip 0
   proxy-address "11.11.11.10"
  activate
  exit
  exit
```

#### 6.8.9 Creating IP Group for LAN Side

```
ip-group 1
  type user
  name "IP_Phone"
  srd-name "LAN_SRD"
  media-realm-name "MR_LAN"
  classify-by-proxy-set disable
  activate
  exit
```

#### 6.8.10 Creating IP Group for WAN Side

```
ip-group 2
  name "BroadSoft"
  proxy-set-name "WAN_Proxy"
  srd-name "WAN_SRD"
  media-realm-name "MR_WAN"
  activate
  exit
```

#### 6.8.11 Setting an Extension

```
gateway trunk-group 0
   trunk-group-id 1
   first-b-channel 1
   last-b-channel 1
   first-phone-number "1001"
   module 2
   activate
   exit
   gateway analog authentication 0
   user-name "1001"
   password 2uvr702Bs4GP obscured
   activate
   exit
```

#### 6.8.12 Setting IP-to-Tel Routing

```
gateway routing ip2tel-routing 0
   trunk-group-id 1
   activate
   exit
```

#### 6.8.13 Setting Hunt Group

```
gateway trunk-group-setting 0
  trunk-group-id 1
  channel-select-mode dst-phone-number
  registration-mode per-endpoint
  serving-ip-group-name "BroadSoft"
  activate
```
exit

#### 6.8.14 Creating SBC IP-to-IP Routing Rules

```
sbc routing ip2ip-routing 0
  route-name "Options Termination"
  request-type options
  dst-type dst-address
  dst-address "internal"
  activate
 exit
 sbc routing ip2ip-routing 1
  route-name "IPP==>Broadsoft"
  src-ip-group-name "IP Phone"
  dst-ip-group-name "BroadSoft"
  activate
 exit
sbc routing ip2ip-routing 2
   route-name " Broadsoft==>GW"
   src-ip-group-name "BroadSoft"
   dst-user-name-prefix "1001"
   dst-type gateway
   activate
  exit
sbc routing ip2ip-routing 3
  route-name "Broadsoft==>IPP"
  src-ip-group-name "BroadSoft"
  dst-ip-group-name "IP Phone"
  activate
 exit
sbc classification 0
  classification-name "IP Phone"
  srd-name "LAN SRD"
  src-sip-interface-name "LAN IF"
  src-ip-group-name "IP Phone"
  activate
 exit
```

#### 6.8.15 Enabling Registration

```
sip-definition proxy-and-registration
    authentication-mode per-endpoint
    enable-registration on
    activate
    exitsbc settings
    keep-contact-user-in-reg unique-param
    activate
    exit
```

# 7 MSBR Voice and SBC Applications with IPv4 Interface

This example scenario shows how to route calls when the MSBR is configured as both a voice and SBC application with a router configuration.

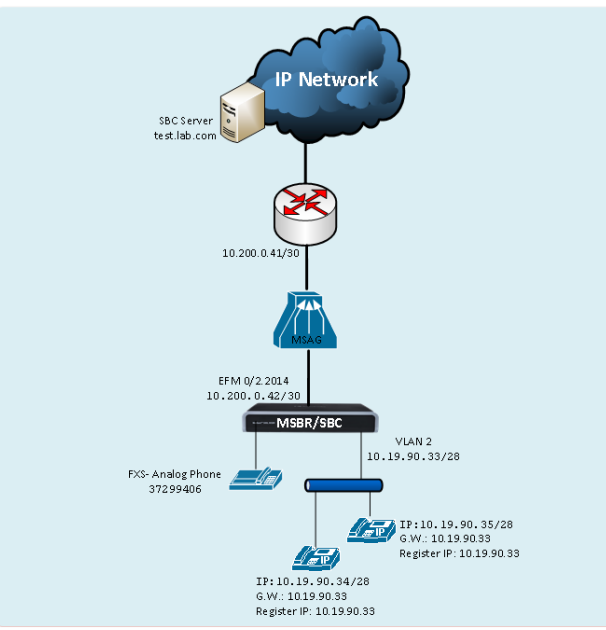

#### Figure 7-1: IP Phone and Gateway Connected to SBC (Using IPv4)

Back to <u>scenarios</u> menu.

## 7.1 MSBR System Configuration (Entire Configuration)

```
configure network
  network-settings
  single-net-mode enable
  activate
exit
```

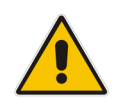

**Note:** To configure this new mode, reset the device to default, reboot the unit, type the above command and then reboot the unit again. This operation mode is static, which implies that the "write factory" command cannot restore the configuration to Dual network mode.

## 7.2 MSBR Data Configuration (Entire Configuration)

This section describes the data configuration.

#### 7.2.1 Setting WAN IP Address

```
interface dsl 0/2
   #DSL configuration is automatic
   #Termination cpe
```

```
no shutdown
exit
interface EFM 0/2.2014
ip address 10.200.0.42 255.255.255.252
mtu auto
ip name-server 172.30.9.162 172.30.9.163
napt
firewall enable
no shutdown
exit
```

## 7.3 Setting Physical LAN Ethernet 1/1 Assign to VLAN 2

```
interface FastEthernet 1/1
   speed auto
   duplex auto
   switchport mode trunk
   switchport trunk native vlan 2
   no shutdown
   exit
```

## 7.4 Setting Logical Interface VLAN

```
interface VLAN 2
    ip address 10.19.90.33 255.255.255.240
    desc "LAN switch VLAN 2"
    ip dhcp-server network 10.19.90.34 10.19.90.36 255.255.255.240
    ip dhcp-server lease 0 1 0
    service dhcp
    no shutdown
    exit
```

## 7.5 Setting IP Route

ip route 0.0.0.0 0.0.0.0 10.200.0.41 EFM 0/2.2014 1

### 7.6 **MSBR Voice Configuration (Entire Configuration)**

#### 7.6.1 Setting Voice Coders

```
coders-and-profiles audio-coders-groups 0
  coders-group-name "AudioCodersGroups_0"
  activate
  audio-coders 0
   name g711-alaw
   p-time 20
   rate 64
   activate
  exit
  exit
```

#### 7.6.2 Creating LAN Media Realm and Assigning to VLAN 2

```
realm 1
```

```
name "MR_LAN"
ipv4if "VLAN 2"
port-range-start 6000
session-leg 100
activate
exit
```

#### 7.6.3 Creating WAN Media Realm and Assigning to Reserved Keyword WAN

```
realm 2
  name "MR_WAN"
  ipv4if "WAN"
  port-range-start 6000
  session-leg 100
  activate
  exit
```

#### 7.6.4 Creating LAN SRD and Assigning Media Realm LAN

```
srd 1
   name "LAN_SRD"
   activate
   exit
```

#### 7.6.5 Creating WAN SRD and Assigning Media Realm WAN

```
srd 2
   name "WAN_SRD"
   activate
   exit
```

#### 7.6.6 Creating LAN SIP Interface

```
sip-interface 1
    interface-name "LAN_IF"
    network-interface "VLAN 2"
    application-type sbc
    srd-name "LAN_SRD"
    media-realm-name "MR_LAN"
    activate
    exit
```

# 7.6.7 Creating WAN SIP Interface and Assigning Reserved keyword WAN

```
sip-interface 2
    interface-name "WAN_IF"
    network-interface "WAN"
    application-type sbc
    srd-name "WAN_SRD"
    media-realm-name "MR_WAN"
    activate
    exit
```

# 7.6.8 Assigning Proxy Set 2 to SRD\_WAN and Setting Proxy Server (IP or Hostname)

```
proxy-set 2
```

```
proxy-name "WAN_Proxy"
proxy-enable-keep-alive using-options
srd-name "WAN_SRD"
sbcipv4-sip-int-name "WAN_IF"
activate
proxy-ip 0
proxy-address "test.lab.com"
activate
exit
exit
```

#### 7.6.9 Creating IP Group for LAN Side

```
ip-group 1
  type user
  name "IP_Phone"
  srd-name "LAN_SRD"
  media-realm-name "MR_LAN"
  classify-by-proxy-set disable
  activate
  exit
```

#### 7.6.10 Creating IP Group for WAN Side

```
ip-group 2
  name "BroadSoft"
  proxy-set-name "WAN_Proxy"
  srd-name "WAN_SRD"
  media-realm-name "MR_WAN"
  activate
  exit
```

#### 7.6.11 Setting an Extension

```
gateway trunk-group 0
   trunk-group-id 1
   first-b-channel 1
   last-b-channel 1
   first-phone-number "37299406"
   module 2
   activate
   exit
   gateway analog authentication 0
   user-name "37299406"
   password 2uvr702Bs4GP obscured
   activate
   exit
```

#### 7.6.12 Setting IP-to-Tel Routing

```
gateway routing ip2tel-routing 0
   trunk-group-id 1
   activate
   exit
```

#### 7.6.13 Setting Hunt Group

```
gateway trunk-group-setting 0
   trunk-group-id 1
   channel-select-mode dst-phone-number
   registration-mode per-endpoint
   serving-ip-group-name "BroadSoft"
   activate
   exit
```

#### 7.6.14 Creating SBC IP-to-IP Routing Rules

```
sbc routing ip2ip-routing 0
   route-name "Options Termination"
   request-type options
   dst-type dst-address
   dst-address "internal"
   activate
   exit
sbc routing ip2ip-routing 1
```

```
route-name "IPP==>Broadsoft"
  src-ip-group-name "IP Phone"
  dst-ip-group-name "BroadSoft"
  activate
 exit
sbc routing ip2ip-routing 2
   route-name " Broadsoft==>GW"
   src-ip-group-name "BroadSoft"
   dst-user-name-prefix "3729940"
   dst-type gateway
   activate
  exit
sbc routing ip2ip-routing 3
  route-name "Broadsoft==>IPP"
  src-ip-group-name "BroadSoft"
  dst-user-name-prefix "372994"
  dst-ip-group-name "IP Phone"
  activate
 exit
sbc classification 0
  classification-name "IP Phone"
  srd-name "LAN SRD"
  src-sip-interface-name "LAN IF"
  src-ip-group-name "IP Phone"
  activate
 exit
```

#### 7.6.15 Enabling Registration

```
sip-definition proxy-and-registration
    authentication-mode per-endpoint
    enable-registration on
    activate
    exit
sbc settings
    keep-contact-user-in-reg unique-param
    activate
    exit
```

# 8 MSBR Voice and SBC Applications with IPv6 Interface

This example scenario shows how to route calls when the MSBR is configured as both a voice and SBC application with a router configuration.

#### Figure 8-1: IP Phone and Gateway Connected to SBC with a IPv6 Interface

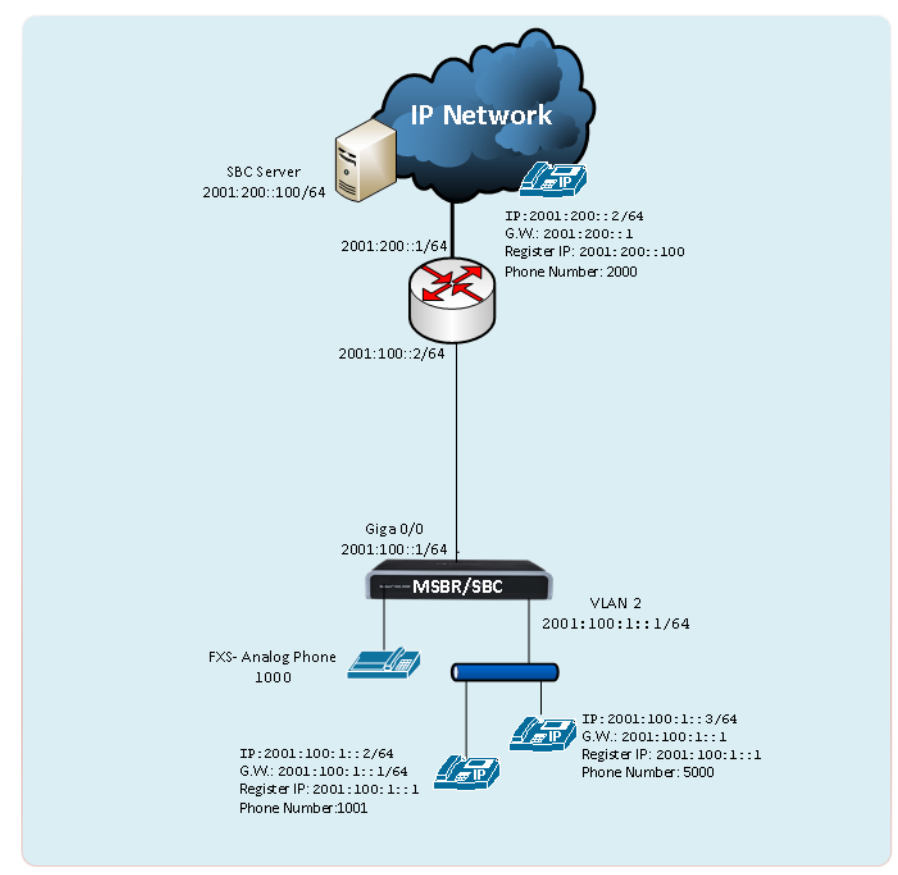

Back to scenarios menu.

# 8.1 MSBR System Configuration (Entire Configuration)

```
configure network
  network-settings
  single-net-mode enable
  activate
exit
```

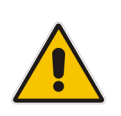

**Note:** To configure this new mode, reset the device to default, reboot the unit, type the above command and then reboot the unit again. This operation mode is static, which implies that the "write factory" command cannot restore the configuration to Dual network mode.

#### 8.2 MSBR Data Configuration (Entire Configuration)

```
Setting WAN IP Address
interface GigabitEthernet 0/0
no ip address
mtu auto
desc "WAN Copper"
ipv6 enable
ipv6 address 2001:100::1/64
speed auto
duplex auto
no service dhcp
ip dns server static
firewall enable
no shutdown
exit
```

#### 8.2.1 Setting Physical LAN Ethernet 1/1 and Assigning to VLAN 2

```
interface FastEthernet 1/1
   speed auto
   duplex auto
   switchport mode trunk
   switchport trunk native vlan 2
   no shutdown
   exit
```

# 8.2.2 Setting Logical Interface VLAN 2 (Option 1 – without DHCP Server)

```
interface VLAN 2
   no ip address
   mtu auto
   desc "LAN switch VLAN 2"
   ipv6 enable
   ipv6 address 2001:100:1::1/64
   no service dhcp
   ip dns server auto
   no firewall enable
   no link-state monitor
   no shutdown
   exit
```

#### 8.2.3 Setting Logical Interface VLAN 2 (Option 2 –with DHCP Server – Stateful Mode)

```
interface VLAN 2
  no ip address
  mtu auto
  desc "LAN switch VLAN 2"
  ipv6 enable
  ipv6 address 2001:100:1::1/64
```

```
ipv6 dhcp-server enable
ipv6 dhcp-server network 2001:100:1::12 2001:100:1::18 0
no service dhcp
ip dns server auto
no firewall enable
no link-state monitor
ipv6 nd managed-config-flag
ipv6 nd other-config-flag
no ipv6 nd ra suppress
no shutdown
exit
```

#### 8.2.4 Setting IP Route

ipv6 route ::/0 2001:100::2 GigabitEthernet 0/0 1

### 8.3 MSBR Voice Configuration (Entire Configuration)

This section describes the voice configuration.

#### 8.3.1 Creating IP Profile 1

This IP Profile must be created for using IPv6.

```
coders-and-profiles ip-profile 1
    profile-name "IPv6"
    early-media enable
    media-ip-version-preference only-ipv6
    early-answer-timeout 0
    reset-srtp-upon-re-key disable
    generate-srtp-keys only-if-required
    activate
    exit
```

#### 8.3.2 Setting Voice Coders

```
coders-and-profiles audio-coders-groups 0
  coders-group-name "AudioCodersGroups_0"
  activate
  audio-coders 0
   name g711-alaw
   p-time 20
   rate 64
   activate
  exit
  exit
```

#### 8.3.3 Creating LAN Media Realm and Assigning to VLAN 2

```
realm 1
name "MR_LAN"
ipv6if "VLAN 2 IPv6"
port-range-start 6000
session-leg 100
activate
exit
```

# 8.3.4 Creating WAN Media Realm and Assigning to Reserved Keyword WAN IPv6

```
realm 2
  name "MR_WAN"
  ipv6if "WAN IPv6"
  port-range-start 6000
  session-leg 100
  activate
  exit
```

#### 8.3.5 Creating LAN SRD and Assigning Media Realm LAN

```
srd 1
   name "LAN_SRD"
   activate
   exit
```

#### 8.3.6 Creating WAN SRD and Assigning Media Realm WAN

```
srd 2
   name "WAN_SRD"
   activate
   exit
```

#### 8.3.7 Creating LAN SIP Interface

```
sip-interface 1
```

```
interface-name "LAN_IF"
network-interface "VLAN 2 IPv6"
application-type sbc
srd-name "LAN_SRD"
media-realm-name "MR_LAN"
activate
exit
```

# 8.3.8 Creating WAN SIP Interface and Assigning to Reserved Keyword WAN IPv6

```
sip-interface 2
    interface-name "WAN_IF"
    network-interface "WAN IPv6"
    application-type sbc
    srd-name "WAN_SRD"
    media-realm-name "MR_WAN"
    activate
    exit
```

# 8.3.9 Assigning Proxy Set 2 to SRD\_WAN and Setting Proxy Server (IP or Hostname)

```
proxy-set 2
  proxy-name "WAN_Proxy"
  proxy-enable-keep-alive using-options
  srd-name "WAN_SRD"
  sbcipv6-sip-int-name "WAN_IF"
  activate
  proxy-ip 0
   proxy-address "2001:200::100"
  activate
  exit
  exit
```

#### 8.3.10 Creating IP Group for LAN side

```
ip-group 1
  type user
  name "IP_Phone"
  srd-name "LAN_SRD"
  media-realm-name "MR_LAN"
  classify-by-proxy-set disable
  ip-profile-name "IPv6"
  activate
  exit
```

#### 8.3.11 Creating IP Group for WAN Side

```
ip-group 2
  name "BroadSoft"
  proxy-set-name "WAN_Proxy"
  srd-name "WAN_SRD"
  media-realm-name "MR_WAN"
  ip-profile-name "IPv6"
  activate
  exit
```

#### 8.3.12 Setting an Extension

```
gateway trunk-group 0
  trunk-group-id 1
  first-b-channel 1
  last-b-channel 1
  first-phone-number "1000"
  module 2
  activate
  exit
gateway analog authentication 0
  user-name "1000"
  password 1000
  activate
  exit
```

#### 8.3.13 Setting IP-to-Tel Routing

```
gateway routing ip2tel-routing 0
   trunk-group-id 1
   activate
   exit
```

#### 8.3.14 Setting Hunt Group

```
gateway trunk-group-setting 0
  trunk-group-id 1
  channel-select-mode dst-phone-number
  registration-mode per-endpoint
  serving-ip-group-name "BroadSoft"
  activate
  exit
```

#### 8.3.15 Creating SBC IP-to-IP Routing Rules

```
sbc routing ip2ip-routing 0
  route-name "Options Termination"
  request-type options
  dst-type dst-address
  dst-address "internal"
  activate
 exit
sbc routing ip2ip-routing 1
  route-name "IPP==>Broadsoft"
  src-ip-group-name "IP Phone"
  dst-ip-group-name "BroadSoft"
  activate
 exit
sbc routing ip2ip-routing 2
   route-name " Broadsoft==>GW"
   src-ip-group-name "BroadSoft"
   dst-user-name-prefix "1000"
```

```
dst-type gateway
   activate
   exit
sbc routing ip2ip-routing 3
  route-name "Broadsoft==>IPP"
  src-ip-group-name "BroadSoft"
  dst-user-name-prefix "1001"
  dst-ip-group-name "IP Phone"
  activate
 exit
sbc routing ip2ip-routing 3
  route-name "Broadsoft==>IPP"
  src-ip-group-name "BroadSoft"
  dst-user-name-prefix "5000"
  dst-ip-group-name "IP Phone"
  activate
 exit
sbc routing classification 0
   classification-name "IP Phone"
   src-srd-id "0"
   src-ip-group-id "1"
   activate
  exit
```

#### 8.3.16 Enabling Registration

```
sip-definition proxy-and-registration
    authentication-mode per-endpoint
    enable-registration on
    activate
    exit
sbc settings
    keep-contact-user-in-reg unique-param
    activate
    exit
```

In the current configuration we use two interfaces (VLAN2 and WAN - reserved keyword). To verify which network interfaces are bound to VoIP application you can use the CLI command "show voip network-source-bindings"

```
M500L IPv6 SBC# show network voip-bindings
VoIP Applications to Network source bindings:
_____
VoIP bind to IPv6 VLAN 2 with ip address 2001:100:1::1
VoIP bind to IPv6 WAN on VRF main-vrf with destination address
2001:200::100,
 Current WAN interface is GigabitEthernet 0/0 with ip address
2001:100::1
Interface VLAN 2 is bind to c0a1:b2d3:0:1::2 for VoIP traffic
    udp Ports 6000 - 6999
    udp Ports 5060 - 5060
    tcp Ports 5060 - 5060
    tcp Ports 5061 - 5061
NAT & Port FW rules used by VoIP Applications:
The following WAN ports are in use by VOIP services:
   Ports 6000 - 6999 --> RealmPortPool::MR WAN
   Ports 5060 - 5060 --> SIPUDP#196
   Ports 5060 - 5060 --> SIPLISTENING#2
   Ports 5061 - 5061 --> SIPLISTENING#2
The following NAT rules are in effect for VOIP services:
   RealmPortPool::MR WAN: LAN ports 6000-6999 to WAN IP
2001:100::1 ports 6000-6999, interface GigabitEthernet 0/0
    SIPUDP#196: LAN ports 5060-5060 to WAN IP 2001:100::1 ports
5060-5060, interface GigabitEthernet 0/0
   SIPLISTENING#2: LAN ports 5060-5060 to WAN IP 2001:100::1
ports 5060-5060, interface GigabitEthernet 0/0
   SIPLISTENING#2: LAN ports 5061-5061 to WAN IP 2001:100::1
ports 5061-5061, interface GigabitEthernet 0/0
```

# 9 MSBR Voice and SBC Applications with Loopback Interface

This example scenario shows how to route calls when the MSBR is configured as both a voice and SBC application with a router configuration. In this scenario, the Proxy server uses the IP address of the loopback interface and not the WAN IP. The benefit of using a loopback interface is that it serves as a fixed know address when using two WAN interfaces. For example, WAN Copper and A/VDSL or WAN Copper and 4G.

#### Figure 9-1: IP Phone and Gateway Connected to SBC (Using Loopback Interface)

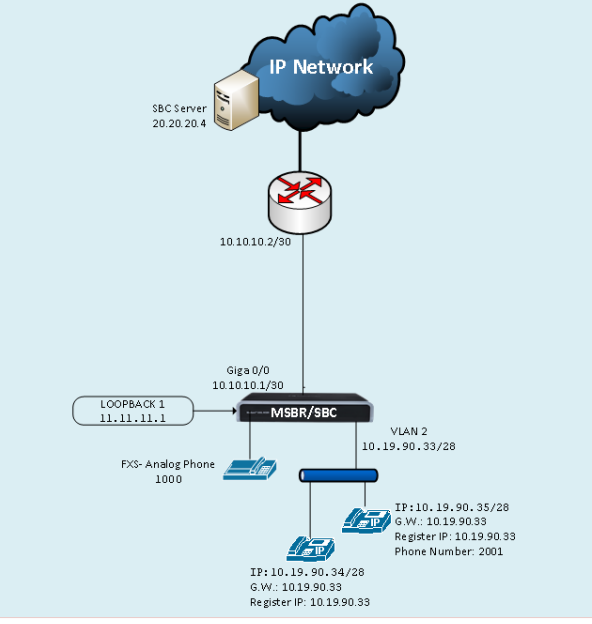

Back to scenarios menu.

# 9.1 MSBR System Configuration (Entire Configuration)

```
configure network
  network-settings
  single-net-mode enable
  activate
exit
```

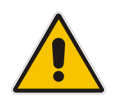

**Note:** To configure this new mode, reset the device to default, reboot the unit, type the above command and then reboot the unit again. This operation mode is static, which implies that the "write factory" command cannot restore the configuration to Dual network mode.

### **9.2 MSBR Data Configuration (Entire Configuration)**

This section describes the MSBR data configuration.

#### 9.2.1 Setting WAN IP Address

```
interface GigabitEthernet 0/0
   ip address 10.10.10.1 255.255.255.252
   napt
   firewall enable
```

#### 9.2.2 Setting Loopback Interface

```
interface Loopback 1
    ip address 11.11.11.1
    mtu auto
    desc "LAN Loopback 1"
    network wan
    no napt
    no firewall enable
    no shutdown
```

#### 9.2.3 Setting Physical LAN Ethernet 1/1 to VLAN 2

interface FastEthernet 1/1
 switchport mode trunk
 switchport trunk native vlan 2
 no shutdown

#### 9.2.4 Setting Logical Interface VLAN 2

```
interface VLAN 2
    ip address 10.19.90.33 255.255.255.240
    ip dhcp-server network 10.19.90.34 10.19.90.36 255.255.255.240
    service dhcp
    no shutdown
```

#### 9.2.5 Setting IP Route

ip route 0.0.0.0 0.0.0.0 10.10.10.2 GigabitEthernet 0/0 1

### **9.3 MSBR Voice Configuration (Entire Configuration)**

This section describes the MSBR voice configuration.

#### 9.3.1 Setting Voice Coders

```
coders-and-profiles audio-coders-groups 0
   coders-group-name "AudioCodersGroups_0"
   activate
   audio-coders 0
   name g711-alaw
   p-time 20
   rate 64
   activate
   exit
   exit
```

#### 9.3.2 Creating LAN Media Realm and Assigning to VLAN 2

```
realm 1
   name "MR_LAN"
   ipv4if "VLAN 2"
   port-range-start 6000
   session-leg 100
   activate
   exit
```

#### 9.3.3 Creating WAN Media Realm and Assigning to Loopback Interface

```
realm 2
  name "MR_WAN"
  ipv4if "LOOPBACK 1"
  port-range-start 6000
  session-leg 100
  activate
```

## 9.3.4 Creating LAN SRD and Assigning Media Realm LAN

```
srd 1
   name "LAN_SRD"
   activate
   exit
```

exit

#### 9.3.5 Creating WAN SRD and Assigning Media Realm WAN

```
srd 2
   name "WAN_SRD"
   activate
   exit
```

#### 9.3.6 Creating LAN SIP Interface

```
sip-interface 1
    interface-name "LAN_IF"
    network-interface "VLAN 2"
    application-type sbc
    srd-name "LAN_SRD"
    media-realm-name "MR_LAN"
    activate
    exit
```

#### 9.3.7 Creating WAN SIP Interface and Assigning to Loopback Interface

```
sip-interface 2
    interface-name "WAN_IF"
    network-interface "LOOPBACK 1"
    application-type sbc
    srd-name "WAN_SRD"
    media-realm-name "MR_WAN"
    activate
    exit
```

# 9.3.8 Assigning Proxy Set 2 to SRD\_WAN and Setting Proxy Server (IP or Hostname)

```
proxy-set 2
  proxy-name "WAN_Proxy"
  proxy-enable-keep-alive using-options
  srd-name "WAN_SRD"
  sbcipv4-sip-int-name "WAN_IF"
  activate
  proxy-ip 0
   proxy-address "20.20.20.4"
  activate
  exit
  exit
```

#### 9.3.9 Creating IP Group for LAN Side

```
ip-group 1
  type user
  name "IP_Phone"
  srd-name "LAN_SRD"
  media-realm-name "MR_LAN"
  classify-by-proxy-set disable
  activate
  exit
```

#### 9.3.10 Creating IP Group for WAN Side

```
ip-group 2
name "BroadSoft"
```

**Configuration Note** 

```
proxy-set-name "WAN_Proxy"
srd-name "WAN_SRD"
media-realm-name "MR_WAN"
activate
exit
```

#### 9.3.11 Setting an Extension

```
gateway trunk-group 0
   trunk-group-id 1
   first-b-channel 1
   last-b-channel 1
   first-phone-number "1000"
   module 2
   activate
   exit
gateway analog authentication 0
   user-name "1000"
   password 1000
   activate
   exit
```

#### 9.3.12 Setting IP-to-Tel Routing

```
gateway routing ip2tel-routing 0
   trunk-group-id 1
   activate
   exit
```

#### 9.3.13 Setting Hunt Group

```
gateway trunk-group-setting 0
  trunk-group-id 1
  channel-select-mode dst-phone-number
  registration-mode per-endpoint
  serving-ip-group-name "BroadSoft"
  activate
  exit
```

#### 9.3.14 Creating SBC IP-to-IP Routing Rules

```
sbc routing ip2ip-routing 0
  route-name "Options Termination"
  request-type options
  dst-type dst-address
  dst-address "internal"
  activate
  exit
sbc routing ip2ip-routing 1
  route-name "IPP==>Broadsoft"
  src-ip-group-name "IP_Phone"
  dst-ip-group-name "BroadSoft"
```

```
activate
 exit
sbc routing ip2ip-routing 2
   route-name " Broadsoft==>GW"
   src-ip-group-name "BroadSoft"
   dst-user-name-prefix "1000"
   dst-type gateway
   activate
   exit
sbc routing ip2ip-routing 3
  route-name "Broadsoft==>IPP"
  src-ip-group-name "BroadSoft"
  dst-user-name-prefix "2001"
  dst-ip-group-name "IP Phone"
  activate
 exit
sbc classification 0
  classification-name "IP Phone"
  srd-name "LAN SRD"
  src-sip-interface-name "LAN IF"
  src-ip-group-name "IP Phone"
  activate
 exit
```

#### 9.3.15 Enabling Registration

```
sip-definition proxy-and-registration
    authentication-mode per-endpoint
    enable-registration on
    activate
    exit
sbc settings
    keep-contact-user-in-reg unique-param
    activate
    exit
```

# 10 MSBR Voice and SBC Applications with VRF Interface

This example scenario describes how to route calls when the MSBR is configured as both a voice and SBC application with a basic router configuration.

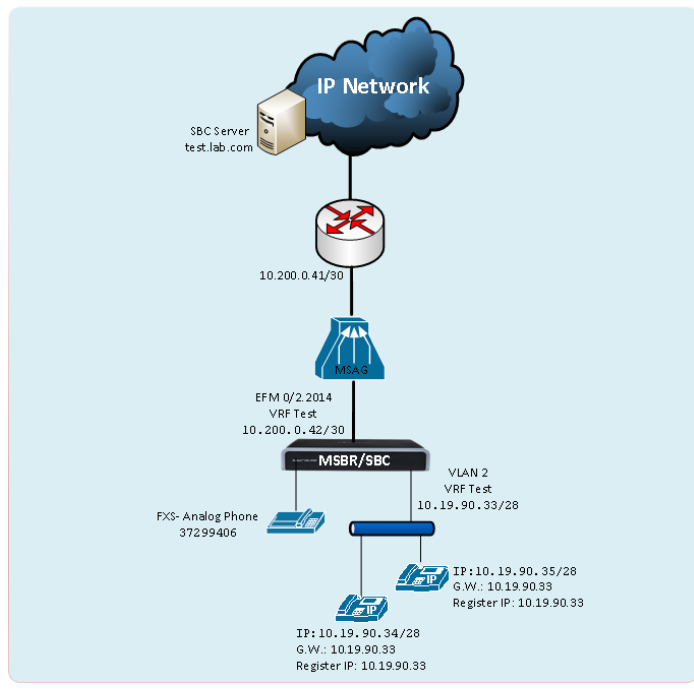

#### Figure 10-1: IP Phone and Gateway Connected to SBC (Using VRF)

Back to <u>scenarios</u> menu.

## **10.1 MSBR System Configuration (Entire Configuration)**

configure network
 network-settings
 single-net-mode enable
 activate
exit

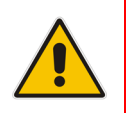

**Note:** To configure this new mode, reset the device to default, reboot the unit, type the above command and then reboot the unit again. This operation mode is static, which implies that the "write factory" command cannot restore the configuration to Dual network mode.

### **10.2 MSBR Data Configuration (Entire Configuration)**

This section describes the data configuration.

#### 10.2.1 Creating VRF

configure data ip vrf Test

#### 10.2.2 Setting WAN IP Address

```
interface dsl 0/2
  #DSL configuration is automatic
  #Termination cpe
  no shutdown
  exit
interface EFM 0/2.2014
  ip address 10.200.0.42 255.255.255.252
  ip name-server 172.30.9.162 172.30.9.163
  ip vrf forwarding Test
  napt
  firewall enable
```

#### 10.2.3 Setting Physical LAN Ethernet 1/1 Assigning to VLAN 2

interface FastEthernet 1/1
 switchport mode trunk
 switchport trunk native vlan 2
 no shutdown

#### 10.2.4 Setting Logical Interface VLAN 2

```
interface VLAN 2
    ip address 10.19.90.33 255.255.255.240
    desc "LAN switch VLAN 2"
    ip dhcp-server network 10.19.90.34 10.19.90.36 255.255.255.240
    service dhcp
    ip vrf forwarding Test
    exit
```

#### 10.2.5 Setting IP Route

ip route vrf Test 0.0.0.0 0.0.0.0 10.200.0.41 EFM 0/2.2014 1

### **10.3 MSBR Voice Configuration (Entire Configuration)**

This section describes the voice configuration.

#### **10.3.1 Setting Voice Coders**

```
coders-and-profiles audio-coders-groups 0
   coders-group-name "AudioCodersGroups_0"
   activate
   audio-coders 0
   name g711-alaw
   p-time 20
   rate 64
   activate
   exit
   exit
```

#### 10.3.2 Creating LAN Media Realm and Assigning to VLAN 2

```
realm 1
   name "MR_LAN"
   ipv4if "VLAN 2"
   port-range-start 6000
   session-leg 100
   activate
   exit
```

#### 10.3.3 Creating WAN Media Realm and Assigning to VRF Test

```
realm 2
  name "MR_WAN"
  ipv4if "WAN VRF Test"
  port-range-start 6000
  session-leg 100
  activate
  exit
```

#### 10.3.4 Creating LAN SRD and Assigning Media Realm LAN

```
srd 1
   name "LAN_SRD"
   activate
   exit
```

#### 10.3.5 Creating WAN SRD and Assigning Media Realm WAN

```
srd 2
   name "WAN_SRD"
   activate
   exit
```

#### 10.3.6 Creating LAN SIP Interface

```
sip-interface 1
    interface-name "LAN_IF"
    network-interface "VLAN 2"
    application-type sbc
    srd-name "LAN_SRD"
    media-realm-name "MR_LAN"
    activate
    exit
```

#### 10.3.7 Creating WAN SIP Interface and Assigning to VRF Test

```
sip-interface 2
    interface-name "WAN_IF"
    network-interface "WAN VRF Test"
    application-type sbc
    srd-name "WAN_SRD"
    media-realm-name "MR_WAN"
    activate
    exit
```

# 10.3.8 Assigning Proxy Set 2 to SRD\_WAN and Setting Proxy Server (IP or Hostname)

```
proxy-set 2
  proxy-name "WAN_Proxy"
  proxy-enable-keep-alive using-options
  srd-name "WAN_SRD"
  sbcipv4-sip-int-name "WAN_IF"
  activate
  proxy-ip 0
   proxy-address "test.lab.com"
  activate
  exit
  exit
```

#### 10.3.9 Creating IP Group for LAN Side

```
ip-group 1
  type user
  name "IP_Phone"
  srd-name "LAN_SRD"
  media-realm-name "MR_LAN"
  classify-by-proxy-set disable
  activate
  exit
```

#### 10.3.10 Creating IP Group for WAN Side

```
ip-group 2
  name "BroadSoft"
  proxy-set-name "WAN_Proxy"
  srd-name "WAN_SRD"
  media-realm-name "MR_WAN"
  activate
  exit
```

#### 10.3.11 Setting an Extension

```
gateway trunk-group 0
   trunk-group-id 1
   first-b-channel 1
   last-b-channel 1
   first-phone-number "37299406"
   module 2
   activate
   exit
gateway analog authentication 0
   user-name "37299406"
   password 37299406
   activate
   exit
```

#### 10.3.12 Setting IP-to-Tel Routing

```
gateway routing ip2tel-routing 0
  trunk-group-id 1
  activate
  exit
```

#### 10.3.13 Setting Hunt Group

```
gateway trunk-group-setting 0
  trunk-group-id 1
  channel-select-mode dst-phone-number
  registration-mode per-endpoint
  serving-ip-group-name "BroadSoft"
  activate
  exit
```

#### 10.3.14 Creating SBC IP-to-IP Routing Rules

```
sbc routing ip2ip-routing 0
   route-name "Options Termination"
   request-type options
   dst-type dst-address
   dst-address "internal"
   activate
   exit
sbc routing ip2ip-routing 1
```

```
route-name "IPP==>Broadsoft"
  src-ip-group-name "IP Phone"
  dst-ip-group-name "BroadSoft"
  activate
 exit
sbc routing ip2ip-routing 2
   route-name " Broadsoft==>GW"
   src-ip-group-name "BroadSoft"
   dst-user-name-prefix "3729940"
   dst-type gateway
   activate
  exit
sbc routing ip2ip-routing 3
  route-name "Broadsoft==>IPP"
  src-ip-group-name "BroadSoft"
  dst-user-name-prefix "372994"
  dst-ip-group-name "IP Phone"
  activate
 exit
sbc classification 0
  classification-name "IP Phone"
  srd-name "LAN SRD"
  src-sip-interface-name "LAN IF"
  src-ip-group-name "IP Phone"
  activate
 exit
```

#### 10.3.15 Enabling Registration

```
sip-definition proxy-and-registration
    authentication-mode per-endpoint
    enable-registration on
    activate
    exit
sbc settings
    keep-contact-user-in-reg unique-param
    activate
    exit
```

# 11 Dual MSBRs with Voice and SBC Applications and VRRP Interface

The example scenario describes how to route calls using dual MSBR devices as both a voice and SBC application with an advanced router configuration.

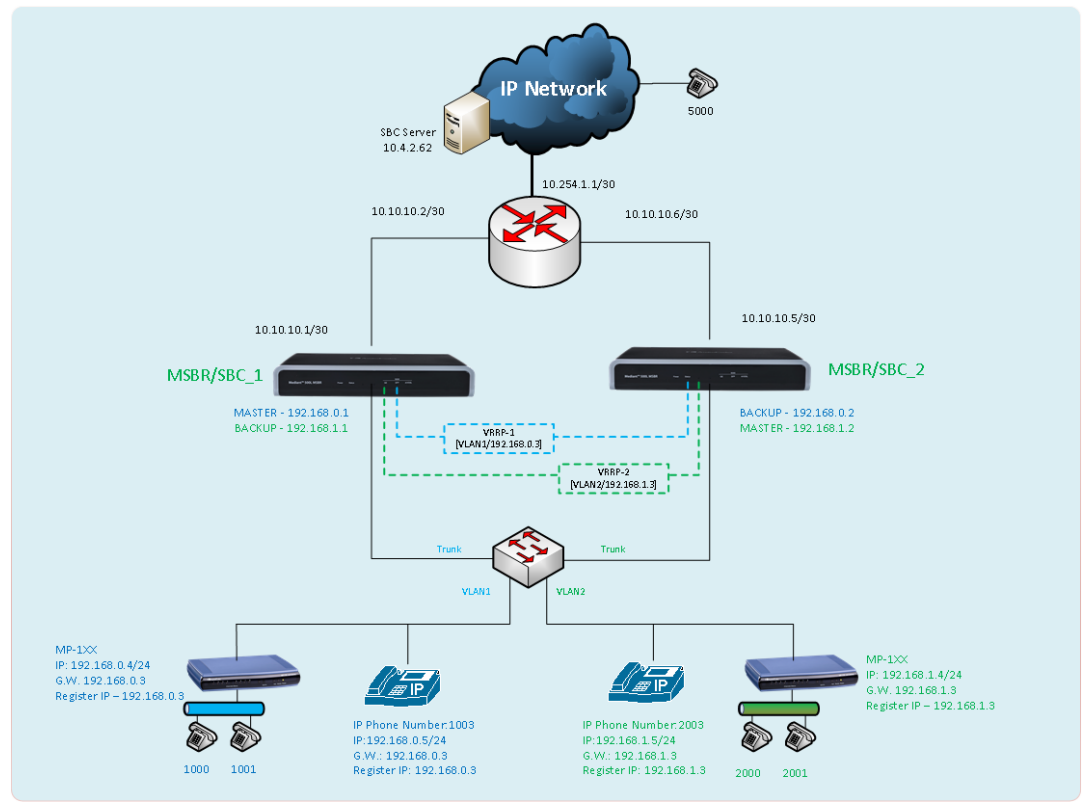

#### Figure 11-1: IP Phone and Gateway Connected to Two SBC using VRRP

In this scenario, two MSBRs (configured as both voice and SBC applications) are located at the customer site in a master and slave mode using two separate VRRP - virtual routers.

In this scenario, by using two VRRP instances, the capacity of two ISP connections are utilized, where two MSBRs operate in Active/Active mode.

This implies that some devices on the LAN side connect to VRRP-1 (operating as the 'Master' on MSBR/SBC1) and others connect to VRRP-2 (working as the 'Master' on MSBR/SBC2).

In case of failure on the MSBR/SBC1, all the devices that register to this device will send new registration requests through the Backup MSBR (MSBR/SBC2). The same mechanism applies for the devices that are connected to MSBR/SBC2.

Also, using two MSBR devices allows routing all the connected devices to work with one MSBR and to perform maintenance on the second MSBR.

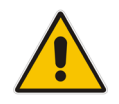

**Note:** To support this configuration scenario, the 'Registration Time' to the SBC that is configured on the endpoint should be as low as possible. This is necessary to ensure a smooth failover for new voice calls (existing voice calls are dropped).

Back to scenarios menu.

## **11.1 MSBR System Configuration (Entire Configuration)**

```
configure network
  network-settings
  single-net-mode enable
  activate
exit
```

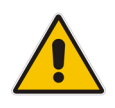

**Note:** To configure this new mode, reset the device to default, reboot the unit, type the above command and then reboot the unit again. This operation mode is static, which implies that the "write factory" command cannot restore the configuration to Dual network mode.

## **11.2 MSBR Data Configuration (Entire Configuration)**

| MSBR/SBC1                                                   | MSBR/SBC2                                       |
|-------------------------------------------------------------|-------------------------------------------------|
| Setting WAN IP Address                                      |                                                 |
| configure data                                              | configure data                                  |
| interface GigabitEthernet 0/0                               | interface GigabitEthernet 0/0                   |
| ip address <b>10.10.10.1</b><br>255.255.255.252             | ip address <b>10.10.10.5</b><br>255.255.255.252 |
| desc "WAN Copper"                                           | desc "WAN Copper"                               |
| no ipv6 enable                                              | no ipv6 enable                                  |
| ip dns server static                                        | ip dns server static                            |
| no shutdown                                                 | no shutdown                                     |
| exit                                                        | exit                                            |
| Setting Physical LAN Ethernet 1/1 as trunk an               | nd assign VLAN2                                 |
| interface FastEthernet 1/1                                  | interface FastEthernet 1/1                      |
| switchport mode trunk                                       | switchport mode trunk                           |
| switchport trunk native vlan 100                            | switchport trunk native vlan                    |
| switchport trunk allowed vlan                               | 100                                             |
| add 1                                                       | switchport trunk allowed vlan                   |
| switchport trunk allowed vlan                               |                                                 |
| auu Z                                                       | add $2$                                         |
|                                                             | no shutdown                                     |
| exil                                                        | exit                                            |
| Creating VRRP 1 under VLAN 1 (MSBR/SBC1 will be the MASTER) |                                                 |
| interface VLAN 1                                            | interface VLAN 1                                |
| ip address <b>192.168.0.1</b>                               | ip address <b>192.168.0.2</b>                   |
| 255.255.255.0                                               | 255.255.255.0                                   |
| vrrp 1 timers advertise 1                                   | vrrp 1 timers advertise 1                       |

This section shows the MSBR configuration for both of the SBC devices.

| MSBR/SBC1                                                                  | MSBR/SBC2                                                                  |
|----------------------------------------------------------------------------|----------------------------------------------------------------------------|
| vrrp 1 preempt                                                             | vrrp 1 preempt                                                             |
| vrrp 1 priority 250                                                        | vrrp 1 priority 100                                                        |
| vrrp 1 ip 192.168.0.3                                                      | vrrp 1 ip 192.168.0.3                                                      |
| vrrp 1 track 1 decrement 200                                               | vrrp 1 track 1 decrement 200                                               |
| no shutdown                                                                | no shutdown                                                                |
| exit                                                                       | exit                                                                       |
| Creating VRRP 2 under VLAN 2 (MSBR/SBC2 will be the MASTER)                |                                                                            |
| interface VLAN 2                                                           | interface VLAN 2                                                           |
| ip address <b>192.168.1.1</b><br>255.255.255.0                             | ip address 192.168.1.2<br>255.255.255.0                                    |
| vrrp 2 timers advertise 1                                                  | vrrp 2 timers advertise 1                                                  |
| vrrp 2 preempt                                                             | vrrp 2 preempt                                                             |
| vrrp 2 priority 100                                                        | vrrp 2 priority 250                                                        |
| vrrp 2 ip 192.168.1.3                                                      | vrrp 2 ip 192.168.1.3                                                      |
| vrrp 2 track 1 decrement 200                                               | vrrp 2 track 1 decrement 200                                               |
| no shutdown                                                                | no shutdown                                                                |
| exit                                                                       | exit                                                                       |
| track 1 IcmpEcho 10.10.10.2<br>GigabitEthernet 0/0 interval 1<br>retries 3 | track 1 IcmpEcho 10.10.10.6<br>GigabitEthernet 0/0 interval 1<br>retries 3 |
| ip route 0.0.0.0 0.0.0.0<br>10.10.10.2 GigabitEthernet 0/0 1<br>exit       | ip route 0.0.0.0 0.0.0.0<br>10.10.10.6 GigabitEthernet 0/0<br>1            |
|                                                                            | exit                                                                       |

### **11.2.1 MSBR Voice Configuration (Entire Configuration)**

This section shows the MSBR voice configuration.

| MSBR/SBC1                                     | MSBR/SBC2                                     |
|-----------------------------------------------|-----------------------------------------------|
| Setting Voice Coders                          |                                               |
| coders-and-profiles audio-<br>coders-groups 0 | coders-and-profiles audio-<br>coders-groups 0 |
| coders-group-name<br>"AudioCodersGroups_0"    | coders-group-name<br>"AudioCodersGroups_0"    |
| activate                                      | activate                                      |
| audio-coders 0                                | audio-coders 0                                |
| name g711-alaw                                | name g711-alaw                                |
| p-time 20                                     | p-time 20                                     |
| rate 64                                       | rate 64                                       |
| activate                                      | activate                                      |
| exit                                          | exit                                          |

| MSBR/SBC1                                                                                                    | MSBR/SBC2                                                                                                    |
|----------------------------------------------------------------------------------------------------|----------------------------------------------------------------------------------------------------|
| exit                                                                                                    | exit                                                                                                    |
| Creating LAN_1 Media Realm and assign to                                                                           | VLAN1                                                                                                    |
| realm 1<br>name "MR_LAN_1"<br>ipv4if "VLAN 1"<br>port-range-start 6000<br>session-leg 100<br>activate<br>exit      | realm 1<br>name "MR_LAN_1"<br>ipv4if "VLAN 1"<br>port-range-start 6000<br>session-leg 100<br>activate<br>exit      |
| Creating LAN_2 Media Realm and assign to VLAN2                                                                     |                                                                                                    |
| <pre>realm 2   name "MR_LAN_2"   ipv4if "VLAN 2"   port-range-start 6000   session-leg 100   activate   exit</pre> | <pre>realm 2   name "MR_LAN_2"   ipv4if "VLAN 2"   port-range-start 6000   session-leg 100   activate   exit</pre> |
| Creating WAN Media Realm and assign to re                                                                          | eserved keyword WAN                                                                                                |
| realm 3<br>name "MR_WAN"<br>ipv4if "WAN"<br>port-range-start 6000<br>session-leg 100<br>activate<br>exit           | realm 3<br>name "MR_WAN"<br>ipv4if "WAN"<br>port-range-start 6000<br>session-leg 100<br>activate<br>exit           |
| Creating LAN 1 SRD and assign Media Real                                                                           | Im LAN 1 to it (MR LAN 1)                                                                                          |
| srd 1<br>name "SRD_LAN_1"<br>activate<br>exit                                                                      | srd 1<br>name "SRD_LAN_1"<br>activate<br>exit                                                                      |
| Creating LAN_2 SRD and assign Media Realm LAN_2 to it (MR_LAN_2)                                                   |                                                                                                    |
| <pre>srd 2    name "SRD_LAN_2"    activate    exit</pre>                                                           | <pre>srd 2    name "SRD_LAN_2"    activate    exit</pre>                                                           |
| Creating WAN SRD and assign Media Realm WAN to it (MR_WAN)                                                         |                                                                                                    |
| srd 3<br>name <b>"WAN_SRD"</b>                                                                                     | srd 3<br>name <b>"WAN_SRD"</b>                                                                                     |

| MSBR/SBC1                                                                                              | MSBR/SBC2                                 |
|----------------------------------------------------------------------------------------------------|-------------------------------------------|
| activate                                                                                               | activate                                  |
| exit                                                                                                   | exit                                      |
|                                                                                                    |                                           |
| Creating LAN_1 SIP Interface                                                                           |                                           |
| sip-interface 1                                                                                        | sip-interface 1                           |
| interface-name "SIP_LAN_1"                                                                             | interface-name "SIP_LAN_1"                |
| network-interface "VLAN 1"                                                                             | network-interface "VLAN 1"                |
| application-type sbc                                                                                   | application-type sbc                      |
| srd-name "SRD_LAN_1"                                                                                   | srd-name "SRD_LAN_1"                      |
| media-realm-name "MR_LAN_1"                                                                            | media-realm-name "MR_LAN_1"               |
| activate                                                                                               | activate                                  |
| exit                                                                                                   | exit                                      |
| Creating LAN_2 SIP Interface                                                                           |                                           |
| sip-interface 2                                                                                        | sip-interface 2                           |
| interface-name "SIP_LAN_2"                                                                             | interface-name "SIP_LAN_2"                |
| network-interface "VLAN 2"                                                                             | network-interface "VLAN 2"                |
| application-type sbc                                                                                   | application-type sbc                      |
| srd-name "SRD LAN 2"                                                                                   | srd-name "SRD LAN 2"                      |
| media-realm-name "MR LAN 2"                                                                            | media-realm-name "MR LAN 2"               |
| activate                                                                                               | activate                                  |
| exit                                                                                                   | exit                                      |
| Creating WAN SIP Interface                                                                             |                                           |
| sip-interface 3                                                                                        | sip-interface 3                           |
| interface-name "WAN IF"                                                                                | interface-name "WAN IF"                   |
|                                                                                                    |                                           |
| application-type sbc                                                                                   | application-type sbc                      |
| srd-name "WAN SRD"                                                                                     | srd-name "WAN SRD"                        |
|                                                                                                    |                                           |
| activate                                                                                               | activate                                  |
| exit                                                                                                   | exit                                      |
| Assigning Proxy Set 2 to SRD_WAN and setting Proxy Server (IP or Hostname) and registration to 30 sec. |                                           |
| proxy-set 2                                                                                            | proxy-set 2                               |
| proxy-name "WAN_Proxy"                                                                                 | proxy-name "WAN_Proxy"                    |
| proxy-enable-keep-alive<br>using-options                                                               | proxy-enable-keep-alive using-<br>options |
| srd-name "WAN_SRD"                                                                                     | srd-name "WAN_SRD"                        |
| sbcipv4-sip-int-name "WAN_IF"                                                                          | sbcipv4-sip-int-name "WAN_IF"             |
| activate                                                                                               | activate                                  |
| proxy-ip 0                                                                                             | proxy-ip 0                                |

| MSBR/SBC1                                 | MSBR/SBC2                                 |
|-------------------------------------------|-------------------------------------------|
| proxy-address "10.254.1.2"                | proxy-address "10.254.1.2"                |
| activate                                  | activate                                  |
| exit                                      | exit                                      |
| exit                                      | exit                                      |
| sip-definition proxy-and-<br>registration | sip-definition proxy-and-<br>registration |
| registration-time 30                      | registration-time 30                      |
| activate                                  | activate                                  |
| exit                                      | exit                                      |
| sbc settings                              | sbc settings                              |
| keep-contact-user-in-reg<br>unique-param  | keep-contact-user-in-reg<br>unique-param  |
| activate                                  | activate                                  |
| exit                                      | exit                                      |
| Creating IP Group for LAN_1               |                                           |
| ip-group 1                                | ip-group 1                                |
| type user                                 | type user                                 |
| name "GW_1"                               | name "GW_1"                               |
| <pre>srd-name "SRD_LAN_1"</pre>           | <pre>srd-name "SRD_LAN_1"</pre>           |
| media-realm-name "MR_LAN_1"               | media-realm-name "MR_LAN_1"               |
| classify-by-proxy-set disable             | classify-by-proxy-set                     |
| activate                                  | disable                                   |
| exit                                      | activate                                  |
|                                           | exit                                      |
| Creating IP Group for LAN_2               |                                           |
| ip-group 2                                | ip-group 2                                |
| type user                                 | type user                                 |
| name "GW_2"                               | name "GW_2"                               |
| <pre>srd-name " SRD_LAN_2"</pre>          | <pre>srd-name " SRD_LAN_2"</pre>          |
| media-realm-name " MR_LAN_2"              | media-realm-name " MR_LAN_2"              |
| classify-by-proxy-set disable<br>activate | classify-by-proxy-set<br>disable          |
| exit                                      | activate                                  |
|                                           | exit                                      |
| Creating IP Group for WAN Side            |                                           |
| ip-group 3                                | ip-group 3                                |
| name "BroadSoft"                          | name "BroadSoft"                          |
| proxy-set-name "WAN_Proxy"                | proxy-set-name "WAN_Proxy"                |
| <pre>srd-name "WAN_SRD"</pre>             | srd-name "WAN_SRD"                        |
| media-realm-name "MR_WAN"                 | media-realm-name "MR_WAN"                 |
| activate                                  | activate                                  |

| MSBR/SBC1                                                                                                    | MSBR/SBC2                                                                                                    |
|----------------------------------------------------------------------------------------------------|----------------------------------------------------------------------------------------------------|
| exit                                                                                                    | exit                                                                                                    |
| Creating SBC IP-to-IP Routing Rules                                                                                                    |                                                                                                    |
| <pre>Creating SBC IP-to-IP Routing Rules sbc routing ip2ip-routing 0 route-name "Options Termination" request-type options dst-type dst-address dst-address "internal" activate exit sbc routing ip2ip-routing 1 route-name "GW_1==&gt;GW_2" src-ip-group-name "GW_1" dst-user-name-pattern "20" dst-ip-group-name "GW_2" activate exit sbc routing ip2ip-routing 2 route-name "GW_2==&gt;GW_1" src-ip-group-name "GW_2" dst-user-name-pattern "10" dst-ip-group-name "GW_1" activate exit sbc routing ip2ip-routing 3 route-name "Broadsoft==&gt;GW_1" </pre> | <pre>sbc routing ip2ip-routing 0<br/>route-name "Options<br/>Termination"<br/>request-type options<br/>dst-type dst-address<br/>dst-address "internal"<br/>activate<br/>exit<br/>sbc routing ip2ip-routing 1<br/>route-name "GW_1==&gt;GW_2"<br/>src-ip-group-name "GW_1"<br/>dst-user-name-pattern "20"<br/>dst-ip-group-name "GW_2"<br/>activate<br/>exit<br/>sbc routing ip2ip-routing 2<br/>route-name "GW_2==&gt;GW_1"<br/>src-ip-group-name "GW_2"<br/>dst-user-name-pattern "10"<br/>dst-ip-group-name "GW_1"<br/>activate<br/>exit<br/>sbc routing ip2ip-routing 3<br/>route-name "Broadsoft==&gt;GW_1"<br/>src-ip-group-name "GW_1"<br/>dst-user-name-pattern "10"<br/>dst-user-name-pattern "10"<br/>dst-user-name-pattern "10"</pre> |
| dst-user-name-pattern "10"<br>dst-ip-group-name "GW_1"<br>activate                                                                                                    | activate<br>exit<br>sbc routing ip2ip-routing 4<br>route-name "Broadsoft==>GW 2"                                                                                                    |
| exit<br>sbc routing ip2ip-routing 4<br>route-name "Broadsoft==>GW_2"<br>src-ip-group-name "BroadSoft"<br>dst-user-name-pattern "20"<br>dst-ip-group-name "GW_2"<br>activate                                                                                                    | <pre>src-ip-group-name "BroadSoft" dst-user-name-pattern "20" dst-ip-group-name "GW_2" activate exit sbc routing ip2ip-routing 5 route-name "GW 1==&gt;Broadsoft"</pre>                                                                                                    |
| exit<br>sbc routing ip2ip-routing 5<br>route-name "GW_1==>Broadsoft"<br>src-ip-group-name "GW_1"<br>dst-ip-group-name "BroadSoft"                                                                                                    | src-ip-group-name "GW_1"<br>dst-ip-group-name "BroadSoft"<br>activate<br>exit<br>sbc routing ip2ip-routing 6                                                                                                    |

| MSBR/SBC1                                                                                                    | MSBR/SBC2                                                                                                    |
|----------------------------------------------------------------------------------------------------|----------------------------------------------------------------------------------------------------|
| <pre>activate<br/>exit<br/>sbc routing ip2ip-routing 6<br/>route-name "GW_2==&gt;Broadsoft"<br/>src-ip-group-name "GW_2"<br/>dst-ip-group-name "GW_2"<br/>activate<br/>exit<br/>sbc classification 0<br/>classification-name "GW_1"</pre> | <pre>route-name "GW_2==&gt;Broadsoft" src-ip-group-name "GW_2" dst-ip-group-name "BroadSoft" activate exit sbc classification 0 classification-name "GW_1" srd-name "SRD_LAN_1" src-sip-interface-name "SIP_LAN_1"</pre> |
| srd-name "SRD_LAN_1"<br>src-sip-interface-name<br>"SIP_LAN_1"<br>src-ip-group-name "GW_1"<br>activate                                                                                                    | <pre>src-ip-group-name "GW_1" activate exit sbc classification 1 classification-name "GW_2" srd-name "SRD LAN 2"</pre>                                                                                                   |
| <pre>exit sbc classification 1   classification-name "GW_2"   srd-name "SRD_LAN_2"   src-sip-interface-name "SIP_LAN_2"   src-ip-group-name "GW_2"   activate exit</pre>                                                                  | <pre>src-sip-interface-name "SIP_LAN_2" src-ip-group-name "GW_2" activate exit</pre>                                                                                                    |

# **11.3 MSBR System Configuration (Entire Configuration)**

| MSBR/SBC1                                 | MSBR/SBC2                                 |
|-------------------------------------------|-------------------------------------------|
| configure network                         | configure network                         |
| network-settings                          | network-settings                          |
| single-net-mode enable                    | single-net-mode enable                    |
| activate                                  | activate                                  |
| exit                                      | exit                                      |
| exit                                      | exit                                      |
| configure system                          | configure system                          |
| ntp                                       | ntp                                       |
| secondary-server<br>"1.asia.pool.ntp.org" | secondary-server<br>"1.asia.pool.ntp.org" |
| primary-server<br>"O.asia.pool.ntp.org"   | primary-server<br>"O.asia.pool.ntp.org"   |
| activate                                  | activate                                  |
| exit                                      | exit                                      |
| MSBR/SBC1        | MSBR/SBC2        |
|------------------|------------------|
| clock            | clock            |
| utc-offset 10800 | utc-offset 10800 |
| activate         | activate         |
| exit             | exit             |
| hostname SBC_1   | hostname SBC_2   |
| exit             | exit             |

## **11.4 MP-1xx Configuration (Connected to VRRP1)**

This section describes the configuration of the MP-1xx. In this example, the MP-1xx is the endpoint device. This endpoint device may also be an IP Phone.

#### 11.4.1 Setting the Proxy Registration Time

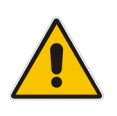

**Note:** To support this configuration scenario, the value of the 'Registration Time' parameter (configured in the Proxy & Registration table for defining the time interval (in seconds) for registering to a Proxy server) should be as low as possible. This is necessary to ensure a smooth failover for new voice calls (existing voice calls are dropped).

| iguration Maintenance Status | Proxy & Registration             |                  |
|------------------------------|----------------------------------|------------------|
| Search                       |                                  |                  |
| Journ                        | •                                |                  |
| sic  Advanced                | Use Default Proxy                | No V             |
| Surtan I                     | Proxy Name                       |                  |
| DIR.                         | Redundancy Mode                  | Parking V        |
| Network                      | Proxy IP List Refresh Time       | 60               |
| Security                     | Enable Fallback to Routing Table | Disable 🗸        |
| Media                        | Prefer Routing Table             | No               |
| Quality of Experience        | Always Use Proxy                 | Disable          |
| Services                     | Redundant Routing Mode           | Routing Table V  |
| Applications Enabling        | SIP ReRouting Mode               | Standard Mode V  |
| VoIP Network                 | Enable Registration              | Enable           |
| SIP Definitions              | Registrar Name                   |                  |
| General Parameters           | Registrar IP Address             |                  |
| Advanced Parameters          | Registrar Transport Type         | Not Configured V |
| Account Table                | Registration Time                | 60               |
| Proxy & Registration         | Re-registration Timing [%]       | 50               |
| RADIUS Accounting Settings   | Registration Retry Time          | 30               |
| Cadara and Dasfies           | Registration Time Threshold      | 0                |
| GW and IR to IR              | Recentister On TAU/ITE Follows   | Dirable          |
| Hunt Group                   | Reflegister On Triver's Failure  | Disable          |
| Manipulations                | Reregister On Connection Failure | Disable          |
| Routing                      | Gateway Name                     |                  |
| DTMF and Supplementary       | Gateway Registration Name        |                  |
| Analog Gateway               | DNS Query Type                   | A-Hecord V       |
| SBC                          | Proxy DNS Query Type             | A-Record V       |
|                              | Subscription Mode                | Per Endpoint V   |
|                              | Number of PTV Refere Het-Supp    | 3                |

### 11.4.2 Setting IP Address (Default Gateway IP will be IP of VRRP1)

| Configuration Maintenance Stotus<br>& Diagnostics                                                                                                    | IP Settings                                     |               |
|----------------------------------------------------------------------------------------------------|-------------------------------------------------|---------------|
| Scenarios Search                                                                                                    | ▼ Single IP Settings                            |               |
| O Basic  Full                                                                                                    | IP Address                                      | 192.168.0.4   |
| * System                                                                                                    | Subnet Mask                                     | 255.255.255.0 |
| P VoIP                                                                                                    | Default Gateway Address                         | 192.168.0.3   |
| IP Interfaces Table                                                                                                    | ▼ VoIP DNS Settings                             |               |
| IP Routing Table                                                                                                    | DNS Primary Server IP                           | 8.8.8         |
| QoS Settings                                                                                                    | DNS Secondary Server IP                         |               |
| ® DNS                                                                                                    | <ul> <li>Multiple Interface Settings</li> </ul> |               |
| Security                                                                                                    | Multiple Interface Table                        |               |
| Wedla       Image: Services       Image: Applications Enabling       Image: Services       Image: Services       Im |                                                 |               |

## 11.4.3 Setting Proxy IP Address (will be IP of VRRP1)

| s Search                  | ▼                                             |                  |  |
|---------------------------|-----------------------------------------------|------------------|--|
| • cII 🕜                   | Use Default Proxy                             | Yes 🗸            |  |
|                           | Proxy Set Table                               |                  |  |
| tem                       | Proxy Name                                    |                  |  |
| atwork                    | Redundancy Mode                               | Parking V        |  |
| P Interfaces Table        | Proxy IP List Refresh Time                    | 60               |  |
| P Routing Table           | Enable Fallback to Routing Table              | Disable 🗸        |  |
| Network Settings          | Prefer Routing Table                          | No 🗸             |  |
| QoS Settings              | Use Routing Table for Host Names and Profiles | Disable          |  |
| DNS                       | Always Use Proxy                              | Enable           |  |
| ecurity                   | Redundant Routing Mode                        | Disable          |  |
| edia                      | SIP ReRouting Mode                            | Standard Mode 🗸  |  |
| ervices                   | Enable Registration                           | Enable V         |  |
| aptrol Network            | Registrar Name                                |                  |  |
| P Definitions             | Registrar IP Address                          |                  |  |
| General Parameters        | Registrar Transport Type                      | Not Configured V |  |
| Advanced Parameters       | Registration Time                             | 30               |  |
| Account Table             | Re-registration Timing [%]                    | 80               |  |
| Proxy & Registration      | Registration Retry Time                       | 30               |  |
| ADIUS Accounting Settings | Registration Time Threshold                   | 0                |  |
| ders and Profiles         | Re-register On INVITE Failure                 | Disable          |  |
| W and IP to IP            | ReRegister On Connection Failure              | Disable 🗸        |  |
|                           | Gateway Name                                  |                  |  |
|                           | Gateway Registration Name                     |                  |  |
|                           |                                               | 000/             |  |

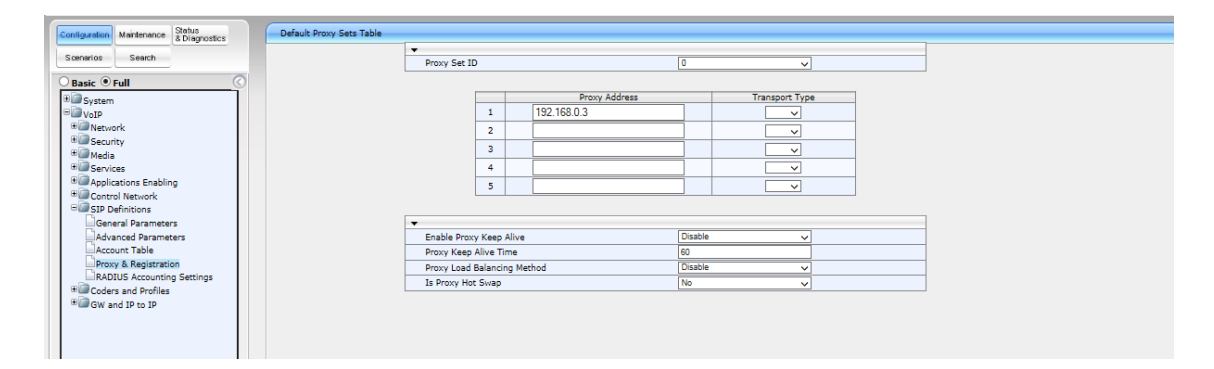

## 11.4.4 Setting Voice Coders

| Configuration Maintenance Status Co | ders Table                            |                    |      |              |                     |
|-------------------------------------|---------------------------------------|--------------------|------|--------------|---------------------|
| Scenarios Search                    | Coder Name                            | Packetization Time | Rate | Payload Type | Silence Suppression |
| Basic 🖲 Full                        | G.711A-law                            | 20 🗸               | 64 🗸 | 8            | Disabled V          |
| • System                            | G.711U-law                            | 20                 | 64 🗸 | 0            | Disabled            |
| □ I VoIP                            |                                       |                    |      | -            |                     |
| Retwork                             | ¥                                     | ¥                  | ¥    |              | <u> </u>            |
| IP Interfaces Table                 | ×                                     | ~                  | ×    |              | ×                   |
| IP Routing Table                    | ×                                     | ~ ~                | V    |              | ×                   |
| Network Settings                    |                                       |                    |      |              |                     |
| QoS Settings                        |                                       |                    |      |              |                     |
| DNS                                 |                                       | ~                  | ×    |              | <b>`</b>            |
| Security                            | ×                                     | ~ ~                | ✓    |              | ✓                   |
| Media Contractoria                  |                                       |                    |      |              |                     |
| Services                            |                                       |                    |      |              |                     |
| Applications Enabling               | · · · · · · · · · · · · · · · · · · · |                    | × 1  |              | ×                   |
| E SID Definitions                   |                                       |                    |      |              |                     |
| General Parameters                  |                                       |                    |      |              |                     |
| Advanced Parameters                 |                                       |                    |      |              |                     |
| Account Table                       |                                       |                    |      |              |                     |
| Proxy & Registration                |                                       |                    |      |              |                     |
| BADIUS Accounting Settings          |                                       |                    |      |              |                     |
| B Coders and Profiles               |                                       |                    |      |              |                     |
| Coders                              |                                       |                    |      |              |                     |
| Coders Group Settings               |                                       |                    |      |              |                     |
| Tel Profile Settings                |                                       |                    |      |              |                     |
| IP Profile Settings                 |                                       |                    |      |              |                     |
| - 24                                |                                       |                    |      |              |                     |

#### 11.4.5 Setting up an Extension

| Configuration Maintenance Status<br>& Diagnostics | Endpoint Phone Number Table |              |               |                |
|---------------------------------------------------|-----------------------------|--------------|---------------|----------------|
| Scenarios Search                                  |                             |              |               |                |
|                                                   | Channel(s)                  | Phone Number | Hunt Group ID | Tel Profile ID |
| O Basic  Full                                     | 1 1                         | 1000         | 1             | 0              |
| * System                                          | 2                           |              |               |                |
| P VoIP                                            |                             |              |               |                |
| B Network                                         | 3                           |              |               |                |
| IP Interfaces Table                               | 4                           |              |               |                |
| IP Routing Table                                  |                             |              |               |                |
| Network Settings                                  |                             |              |               |                |
| QoS Settings                                      |                             |              |               |                |
| DNS                                               |                             |              |               |                |
| * Security                                        |                             |              |               |                |
| # Media                                           |                             |              |               |                |
| Services                                          |                             |              |               |                |
| Applications Enabling                             |                             |              |               |                |
| Control Network                                   |                             |              |               |                |
| SIP Definitions                                   |                             |              |               |                |
| General Parameters                                |                             |              |               |                |
| Account Table                                     |                             |              |               |                |
| Draw & Registration                               |                             |              |               |                |
| PADTUS Accounting Settings                        |                             |              |               |                |
| B Coders and Profiles                             |                             |              |               |                |
| Coders                                            |                             |              |               |                |
| Coders Group Settings                             |                             |              |               |                |
| Tel Profile Settings                              |                             |              |               |                |
| IP Profile Settings                               |                             |              |               |                |
| B GW and IP to IP                                 |                             |              |               |                |
| B Hunt Group                                      |                             |              |               |                |
| Endpoint Phone Number                             |                             |              |               |                |
| Hunt Group Settings                               |                             |              |               |                |

#### 11.4.6 Setting Hunt Group

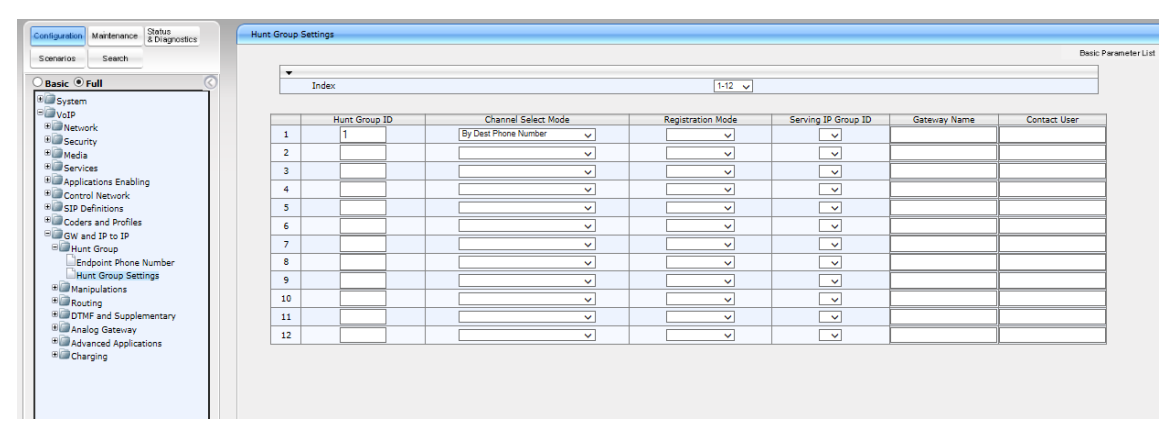

### 11.4.7 Setting IP to Hunt Group Routing

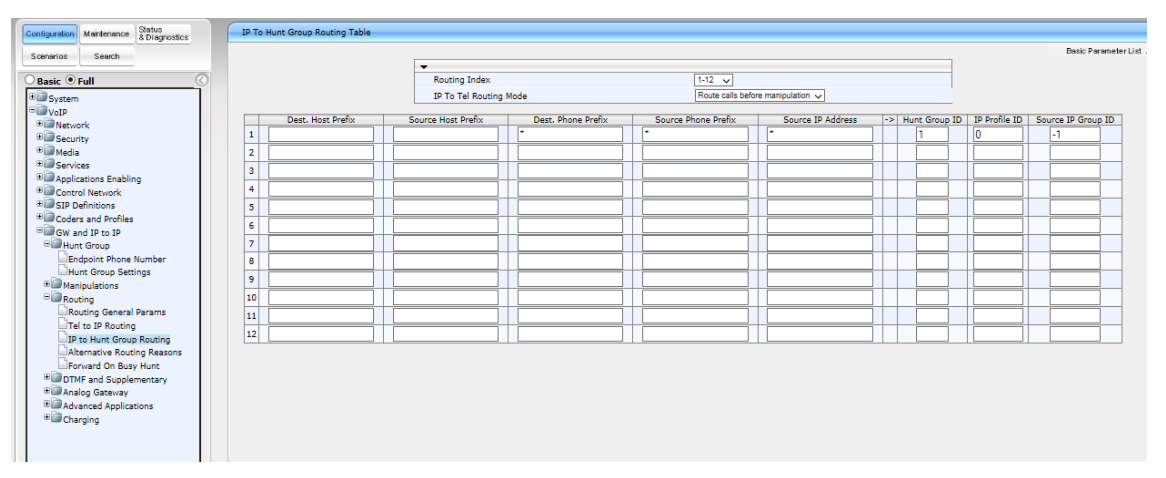

## **11.5 MP-1xx Configuration (Connected to VRRP2)**

This section describes the configuration of the MP-1xx. In this example, the MP-1xx is the endpoint device. This endpoint device may also be an IP Phone.

#### 11.5.1 Setting the Proxy Registration Time

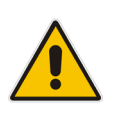

**Note:** To support this configuration scenario, the value of the 'Registration Time' parameter (configured in the Proxy & Registration table for defining the time interval (in seconds) for registering to a Proxy server) should be as low as possible. This is necessary to ensure a smooth failover for new voice calls (existing voice calls are dropped).

| ration Maintenance Status<br>8 Diagnostics | Proxy & Registration             |                  |
|--------------------------------------------|----------------------------------|------------------|
| Search                                     |                                  |                  |
|                                            | ·                                | N. Colored State |
| asic  Advanced                             | Use Default Proxy                | No               |
| System                                     | Proxy Name                       |                  |
| VoIP                                       | Redundancy Mode                  | Parking          |
| Network                                    | Proxy IP List Refresh Time       | 60               |
| Security                                   | Enable Fallback to Routing Table | Disable          |
| Media                                      | Prefer Routing Table             | No               |
| Quality of Experience                      | Always Use Proxy                 | Disable          |
| Services                                   | Redundant Routing Mode           | Routing Table V  |
| Applications Enabling                      | SIP ReRouting Mode               | Standard Mode 🗸  |
| VoIP Network                               | Enable Registration              | Enable 🗸         |
| SIP Definitions                            | Registrar Name                   |                  |
| General Parameters                         | Registrar IP Address             |                  |
| Advanced Parameters                        | Registrar Transport Type         | Not Configured 🗸 |
| Draws & Pagisterting                       | Registration Time                | 60               |
| BADIUS Accounting Settings                 | Re-registration Timing [%]       | 50               |
| Msg Policy & Manipulation                  | Registration Retry Time          | 30               |
| Coders and Profiles                        | Registration Time Threshold      | 0                |
| GW and IP to IP                            | Re-register On INVITE Failure    | Disable 🗸        |
| Hunt Group                                 | ReRegister On Connection Failure | Disable          |
| Manipulations                              | Gateway Name                     |                  |
| Routing                                    | Gateway Registration Name        |                  |
| DTMF and Supplementary                     | DNS Query Type                   | A-Record V       |
| Analog Gateway                             | Proxy DNS Query Type             | A-Record V       |
| SBC                                        | Subscription Mode                | Per Endpoint     |
|                                            |                                  | 3                |

#### 11.5.2 Setting IP Address (Default Gateway IP will be IP of VRRP2)

| Configuration Maintenance Status | ID Settings                                     |               |   |
|----------------------------------|-------------------------------------------------|---------------|---|
| a Diagnostics                    | 1º Settings                                     |               |   |
| Scenarios Search                 |                                                 |               |   |
|                                  |                                                 |               |   |
| Basic • Full                     | IP Address                                      | 192.168.1.4   | 2 |
| 🗉 🧊 System                       | Subnet Mask                                     | 255.255.255.0 |   |
| BOND                             | Default Gateway Address                         | 192.168.1.3   | 2 |
| B Network                        |                                                 |               |   |
| IP Interfaces Table              | <ul> <li>VoIP DNS Settings</li> </ul>           |               |   |
| IP Routing Table                 | DNS Primary Server IP                           | 8.8.8         |   |
| Network Settings                 | DNS Secondary Server IP                         |               |   |
| QoS Settings                     | ,                                               |               |   |
| 2 DNS                            | <ul> <li>Multiple Interface Settings</li> </ul> |               |   |
| * Security                       | Multiple Interface Table                        |               |   |
| * Media                          |                                                 |               |   |
| * Services                       |                                                 |               |   |
| Applications Enabling            |                                                 |               |   |
| Control Network                  |                                                 |               |   |
| B SIP Definitions                |                                                 |               |   |
| General Parameters               |                                                 |               |   |
| Advanced Parameters              |                                                 |               |   |
| Account Table                    |                                                 |               |   |
| Proxy & Registration             |                                                 |               |   |
| RADIUS Accounting Settings       |                                                 |               |   |
| * Coders and Profiles            |                                                 |               |   |
| GW and IP to IP                  |                                                 |               |   |
|                                  |                                                 |               |   |

## 11.5.3 Setting Proxy IP Address (will be IP of VRRP2)

| Configuration Maintenance Status<br>8 Diagnostics | Proxy & Registration                          |                  |                      |
|---------------------------------------------------|-----------------------------------------------|------------------|----------------------|
| Scenarios Search                                  | -                                             |                  | Basic Parameter List |
|                                                   | Use Default Proxy                             | Yes 🗸            | ^                    |
|                                                   | Proxy Set Table                               |                  |                      |
| System                                            | Proxy Name                                    |                  |                      |
| WoIP                                              | Redundancy Mode                               | Parking V        |                      |
| ID Interfaces Table                               | Proxy IP List Refresh Time                    | 60               |                      |
| IP Routing Table                                  | Enable Fallback to Routing Table              | Disable 🗸        |                      |
| Network Settings                                  | Prefer Routing Table                          | No V             |                      |
| QoS Settings                                      | Use Routing Table for Host Names and Profiles | Disable 🗸        |                      |
| *@DNS                                             | Always Use Proxy                              | Enable           |                      |
| * Security                                        | Redundant Routing Mode                        | Disable V        |                      |
| * Media                                           | SIP ReRouting Mode                            | Standard Mode 🗸  |                      |
| Services                                          | Enable Registration                           | Enable V         |                      |
| Control Naturals                                  | Registrar Name                                |                  |                      |
| B SIP Definitions                                 | Registrar IP Address                          |                  |                      |
| General Parameters                                | Registrar Transport Type                      | Not Configured V |                      |
| Advanced Parameters                               | Registration Time                             | 30               |                      |
| Account Table                                     | Re-registration Timing [%]                    | 80               |                      |
| Proxy & Registration                              | Registration Retry Time                       | 30               |                      |
| RADIUS Accounting Settings                        | Registration Time Threshold                   | 0                |                      |
| Coders and Profiles                               | Re-register On INVITE Failure                 | Disable V        |                      |
| - and GW and IP to IP                             | ReRegister On Connection Failure              | Disable 🗸        |                      |
|                                                   | Gateway Name                                  |                  |                      |
|                                                   | Gateway Registration Name                     |                  | ~                    |
|                                                   |                                               | eeu/             |                      |
|                                                   | Gateway Registration Name                     | [Penz            | Ý                    |

| Configuration Maintenance Status | efault Proxy Sets Table |              |           |               |         |                |   |
|----------------------------------|-------------------------|--------------|-----------|---------------|---------|----------------|---|
| & Diagnostics                    |                         |              |           |               |         |                |   |
| Scenarios Search                 |                         | Proxy Set ID |           |               | 0       | ~              |   |
| Basic Diull                      |                         |              |           |               |         |                |   |
| T Curtur                         |                         |              |           | Proxy Address |         | Transport Type |   |
| Signature System                 |                         |              | 1         | 192.168.1.3   |         |                |   |
| P Network                        |                         | - F          | 2         |               | _       |                | _ |
| IP Interfaces Table              |                         | -            | 2         |               | _       |                | _ |
| IP Routing Table                 |                         |              | 3         |               |         |                |   |
| Network Settings                 |                         |              | 4         |               |         | ×              |   |
| QoS Settings                     |                         |              | 5         |               | -       |                |   |
| # DNS                            |                         | L            |           |               |         |                |   |
| * Security                       | _                       |              |           |               |         |                |   |
| Media                            |                         |              |           |               | Disable |                |   |
| B Applications Eachling          | _                       | Enable Proxy | Keep Aln  | e             | Disable | ~              |   |
| B Control Notwork                | _                       | Proxy Keep A | live Time |               | 60      |                |   |
| B SIP Definitions                | _                       | Proxy Load B | alancing  | lethod        | Disable | ×              |   |
| General Parameters               |                         | Is Proxy Hot | Swap      |               | No      | ~              |   |
| Advanced Parameters              |                         |              |           |               |         |                |   |
| Account Table                    |                         |              |           |               |         |                |   |
| Proxy & Registration             |                         |              |           |               |         |                |   |
| RADIUS Accounting Settings       |                         |              |           |               |         |                |   |
| Coders and Profiles              |                         |              |           |               |         |                |   |
| GW and IP to IP                  |                         |              |           |               |         |                |   |
|                                  |                         |              |           |               |         |                |   |

## 11.5.4 Setting Voice Coders

|                                                         | Coder Name | Packetization Time | Rate | Payload Type | Silence Suppression |
|---------------------------------------------------------|------------|--------------------|------|--------------|---------------------|
| Basic 🖲 Full                                            | G.711A-law | 20 ~               | 64 🗸 | 8            | Disabled V          |
| System                                                  | G.711U-law | 20 ×               | 64 🗸 | 0            | Disabled V          |
| VoIP                                                    |            |                    |      |              |                     |
| B Network                                               | *          |                    |      |              |                     |
| IP Interfaces Table                                     | ~          | ×                  | × 1  |              | ~                   |
| IP Routing Table                                        | ×          | ×                  | V    |              | ~                   |
| Network Settings                                        | ~          |                    | ✓    |              | ×                   |
| # DNS                                                   |            |                    |      |              |                     |
| * Security                                              |            |                    |      |              |                     |
| Media                                                   | ×          | ×                  | ×    |              | ×                   |
| Gervices                                                | ×          | ×                  | ✓    |              | ~                   |
| Applications Enabling                                   | ×          | ×                  | ×    |              | ~                   |
| Control Network                                         |            |                    |      |              |                     |
| SIP Definitions                                         |            |                    |      |              |                     |
| General Parameters                                      |            |                    |      |              |                     |
| Advanced Parameters                                     |            |                    |      |              |                     |
| Account Table                                           |            |                    |      |              |                     |
| Proxy & Registration                                    |            |                    |      |              |                     |
| Coders and Profiles                                     |            |                    |      |              |                     |
|                                                         |            |                    |      |              |                     |
| Coder                                                   |            |                    |      |              |                     |
| Coders<br>Coders Estimat                                |            |                    |      |              |                     |
| Coders<br>Coders Group Settings<br>Tel Parólie Settings |            |                    |      |              |                     |

#### 11.5.5 Setting up an Extension

| Configuration Maintenance Status<br>8 Diagnostics | Endpoint | Phone Number Table |              |               |                |
|---------------------------------------------------|----------|--------------------|--------------|---------------|----------------|
| Scenarios Search                                  |          |                    |              |               |                |
|                                                   |          | Channel(s)         | Phone Number | Hunt Group ID | Tel Profile ID |
| Basic • Full                                      | 1        | 1                  | 2000         | 1             | 0              |
| * System                                          | 2        |                    |              |               |                |
| * VoIP                                            | 3        |                    |              |               |                |
| ® Security                                        | 4        |                    |              |               |                |
| * Media                                           |          |                    |              |               |                |
| Applications Enabling                             |          |                    |              |               |                |
| Control Network                                   |          |                    |              |               |                |
| Build SIP Definitions                             |          |                    |              |               |                |
| GW and IP to IP                                   |          |                    |              |               |                |
| Ball Hunt Group                                   |          |                    |              |               |                |
| Endpoint Phone Number                             |          |                    |              |               |                |
| Manipulations                                     |          |                    |              |               |                |
| Routing                                           |          |                    |              |               |                |
| DTMF and Supplementary                            |          |                    |              |               |                |
| Analog Gateway     Advanced Applications          |          |                    |              |               |                |
| *@Charging                                        |          |                    |              |               |                |

### 11.5.6 Setting Hunt Group

| sic 🖲 Full             | Index 1:12 V |               |                                       |                   |                      |              |              |  |  |  |  |
|------------------------|--------------|---------------|---------------------------------------|-------------------|----------------------|--------------|--------------|--|--|--|--|
| System                 |              |               |                                       |                   |                      |              |              |  |  |  |  |
| VoIP                   |              | Hunt Group ID | Channel Select Mode                   | Registration Mode | Serving IP Group ID  | Gateway Name | Contact User |  |  |  |  |
| Network                | 1            | 1             | By Dest Phone Number 🗸                | ✓                 | ✓                    |              |              |  |  |  |  |
| Media                  | 2            |               | ×                                     |                   | ✓                    | Ì            |              |  |  |  |  |
| Services               | 3            |               | ×                                     |                   |                      |              |              |  |  |  |  |
| Applications Enabling  | 4            |               | ×                                     | ×                 | <ul> <li></li> </ul> |              |              |  |  |  |  |
| SIP Definitions        | 5            |               | ×                                     | ×                 | <ul> <li></li> </ul> | î            |              |  |  |  |  |
| Coders and Profiles    | 6            |               | ×                                     | ✓                 | ✓                    | Î            |              |  |  |  |  |
| GW and IP to IP        | 7            |               |                                       |                   |                      |              |              |  |  |  |  |
| Endpoint Phone Number  | 8            |               | ×                                     |                   |                      | ĺ            |              |  |  |  |  |
| Hunt Group Settings    | 9            |               | ×                                     |                   |                      | Ì            |              |  |  |  |  |
| Manipulations          | 10           |               | ×                                     | ×                 | ✓                    | i            |              |  |  |  |  |
| DTMF and Supplementary | 11           |               | · · · · · · · · · · · · · · · · · · · | ×                 |                      | î            |              |  |  |  |  |
| Analog Gateway         | 12           |               | ×                                     | ×                 | ~                    | î            |              |  |  |  |  |
| Advanced Applications  |              |               |                                       |                   |                      |              |              |  |  |  |  |

## 11.5.7 Setting IP to Hunt Group Routing

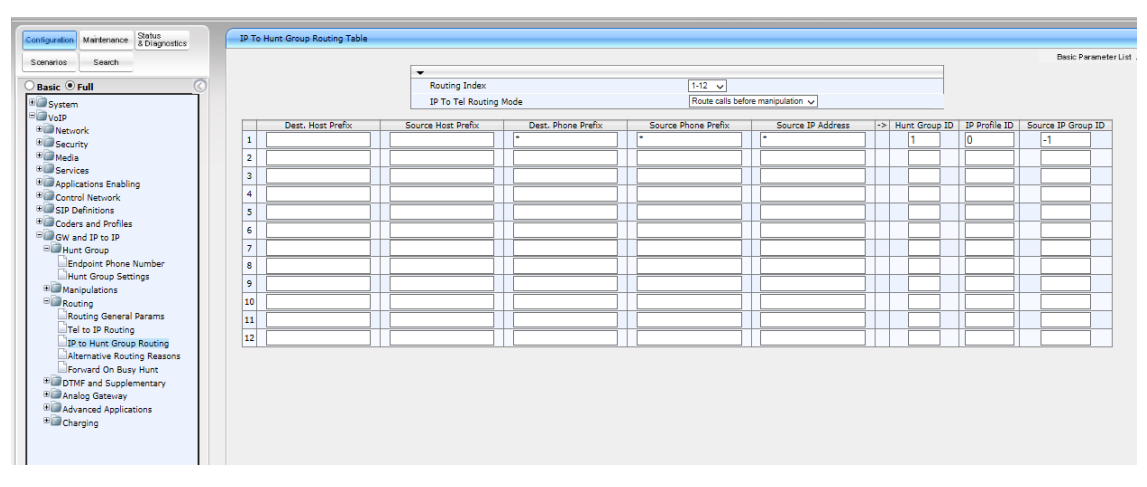

# **12 Show Commands**

This chapter describes show commands that can be used to show the VRRP and binding statuses.

### 12.1 VRRP Status

| SBC_1# show data vrrp | brief |     |            |     |     |        |             |             |
|-----------------------|-------|-----|------------|-----|-----|--------|-------------|-------------|
| Interface             | Grp   | Pri | Time, msec | Own | Pre | State  | Master addr | Group addr  |
| VLAN 2                | 2     | 100 | 3609       |     | Y   | Backup | 192.168.1.2 | 192.168.1.3 |
| VLAN 1                | 1     | 250 | 3023       |     | Y   | Master | 192.168.0.1 | 192.168.0.3 |
|                       |       |     |            |     |     |        |             |             |
| SBC_2# show data vrrp | brief |     |            |     |     |        |             |             |
| Interface             | Grp   | Pri | Time, msec | Own | Pre | State  | Master addr | Group addr  |
| VLAN 2                | 2     | 250 | 3023       |     | Y   | Master | 192.168.1.2 | 192.168.1.3 |
| VLAN 1                | 1     | 100 | 3609       |     | Y   | Backup | 192.168.0.1 | 192.168.0.3 |

#### **12.2 Binding Status**

SBC\_1# show network voip-bindings

```
VoIP Applications to Network source bindings:
_____
VoIP bind to IPv4 VLAN 1 with ip address 192.168.0.3
VoIP bind to IPv4 VLAN 2 with ip address 192.168.1.3
VoIP bind to IPv4 WAN on VRF main-vrf with destination address 10.10.10.2,
 Current WAN interface is GigabitEthernet 0/0 with ip address 10.10.10.1
Interface VLAN 1 is bind to 169.254.254.214 for VoIP traffic
    udp Ports 6000 - 6999
    udp Ports 5060 - 5060
    tcp Ports 5060 - 5060
    tcp Ports 5061 - 5061
Interface VLAN 2 is bind to 169.254.254.218 for VoIP traffic
    udp Ports 6000 - 6999
    udp Ports 5060 - 5060
    tcp Ports 5060 - 5060
    tcp Ports 5061 - 5061
NAT & Port FW rules used by VoIP Applications:
                                _____
The following WAN ports are in use by VOIP services:
   Ports 6000 - 6999 --> RealmPortPool::MR WAN
   Ports 5060 - 5060 --> SIPUDP#197
   Ports 5060 - 5060 --> SIPLISTENING#3
   Ports 5061 - 5061 --> SIPLISTENING#3
The following NAT rules are in effect for VOIP services:
   RealmPortPool::MR WAN: LAN ports 6000-6999 to WAN IP 10.10.10.1 ports 6000-
6999, interface GigabitEthernet 0/0
   SIPUDP#197: LAN ports 5060-5060 to WAN IP 10.10.10.1 ports 5060-5060,
interface GigabitEthernet 0/0
   SIPLISTENING#3: LAN ports 5060-5060 to WAN IP 10.10.10.1 ports 5060-5060,
interface GigabitEthernet 0/0
   SIPLISTENING#3: LAN ports 5061-5061 to WAN IP 10.10.10.1 ports 5061-5061,
interface GigabitEthernet 0/0
```

SBC\_2# show network voip-bindings VoIP Applications to Network source bindings: VoIP bind to IPv4 VLAN 1 with ip address 192.168.0.3 VoIP bind to IPv4 VLAN 2 with ip address 192.168.1.3 VoIP bind to IPv4 WAN on VRF main-vrf with destination address 10.10.10.2, Current WAN interface is GigabitEthernet 0/0 with ip address 10.10.10.5 Interface VLAN 1 is bind to 169.254.254.214 for VoIP traffic udp Ports 6000 - 6999 udp Ports 5060 - 5060 tcp Ports 5060 - 5060 tcp Ports 5061 - 5061 Interface VLAN 2 is bind to 169.254.254.218 for VoIP traffic udp Ports 6000 - 6999 udp Ports 5060 - 5060 tcp Ports 5060 - 5060 tcp Ports 5061 - 5061 NAT & Port FW rules used by VoIP Applications: \_\_\_\_\_ The following WAN ports are in use by VOIP services: Ports 6000 - 6999 --> RealmPortPool::MR WAN Ports 5060 - 5060 --> SIPUDP#198 Ports 5060 - 5060 --> SIPLISTENING#3 Ports 5061 - 5061 --> SIPLISTENING#3 The following NAT rules are in effect for VOIP services: RealmPortPool::MR WAN: LAN ports 6000-6999 to WAN IP 10.10.10.5 ports 6000-6999, interface GigabitEthernet 0/0 SIPUDP#198: LAN ports 5060-5060 to WAN IP 10.10.10.5 ports 5060-5060, interface GigabitEthernet 0/0 SIPLISTENING#3: LAN ports 5060-5060 to WAN IP 10.10.10.5 ports 5060-5060, interface GigabitEthernet 0/0 SIPLISTENING#3: LAN ports 5061-5061 to WAN IP 10.10.10.5 ports 5061-5061, interface GigabitEthernet 0/0

This page is intentionally left blank.

#### **International Headquarters**

1 Hayarden Street, Airport City Lod 7019900, Israel Tel: +972-3-976-4000 Fax: +972-3-976-4040

#### AudioCodes Inc.

200 Cottontail Lane Suite A101E Somerset NJ 08873 Tel: +1-732-469-0880 Fax: +1-732-469-2298

Contact us: <u>https://www.audiocodes.com/corporate/offices-worldwide</u> Website: <u>https://www.audiocodes.com/</u>

©2021 AudioCodes Ltd. All rights reserved. AudioCodes, AC, HD VoIP, HD VoIP Sounds Better, IPmedia, Mediant, MediaPack, What's Inside Matters, OSN, SmartTAP, User Management Pack, VMAS, VoIPerfect, VoIPerfectHD, Your Gateway To VoIP, 3GX, VocaNom, AudioCodes One Voice, AudioCodes Meeting Insights, AudioCodes Room Experience and CloudBond are trademarks or registered trademarks of AudioCodes Limited. All other products or trademarks are property of their respective owners. Product specifications are subject to change without notice.

Document #: LTRT-31943

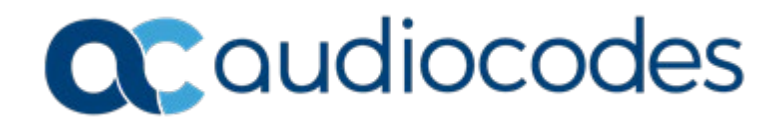